**Kurzanleitung** 00825-0105-4774, Rev KA Januar 2020

# Rosemount<sup>™</sup> 3051 Druckmessumformer und Rosemount Durchflussmessgerät der Serie 3051CF

# mit FOUNDATION<sup>™</sup> Feldbus-Protokoll

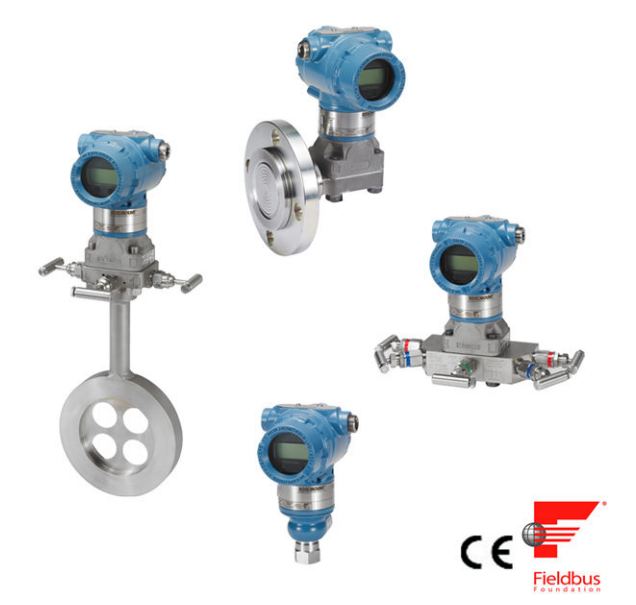

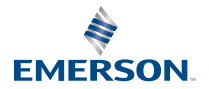

ROSEMOUNT

#### Sicherheitshinweise

Vor dem Installieren des Messumformers prüfen, ob der richtige Gerätetreiber (DD) in den Hostsystemen geladen ist. Siehe Systembereitschaft.

Die in diesem Abschnitt beschriebenen Anleitungen und Verfahren können besondere Vorsichtsmaßnahmen erforderlich machen, um die Sicherheit des Bedienpersonals zu gewährleisten.

## BEACHTEN

Diese Kurzanleitung enthält grundlegende Richtlinien für Rosemount 3051 Messumformer. Sie enthält keine Anweisungen für Konfiguration, Diagnose, Wartung, Service, Störungsanalyse und -beseitigung oder Einbau entsprechend den Anforderungen für Ex-Schutz, druckfeste Kapselung oder Eigensicherheit. Weitere Informationen sind in der Betriebsanleitung für den Rosemount 3051 zu finden. Diese Anleitung ist auch in elektronischer Ausführung unter Emerson.com/Rosemount erhältlich.

## **WARNUNG**

#### Explosionen

Explosionen können zu schweren oder tödlichen Verletzungen führen.

Die Installation dieses Messumformers in explosionsgefährdeten Umgebungen muss entsprechend den lokalen, nationalen und internationalen Normen, Vorschriften und Empfehlungen erfolgen. Jegliche Einschränkungen in Verbindung mit der sicheren Installation überprüfen.Einschränkungen in Verbindung mit der sicheren Installation sind im Abschnitt Produkt-Zulassungen im Produktdatenblatt des Rosemount 3051 zu finden.

Vor Anschluss eines Handterminals in einer explosionsgefährdeten Umgebung sicherstellen, dass die Geräte im Messkreis in Übereinstimmung mit den Vorschriften für eigensichere oder keine Funken erzeugende Feldverkabelung installiert sind.

Bei einer Installation mit Ex-Schutz/druckfester Kapselung die Messumformer Gehäusedeckel nicht entfernen, wenn der Stromkreis unter Spannung steht.

#### Prozessleckagen

Prozessleckagen können zu schweren oder tödlichen Verletzungen führen. Prozesslecks können schwere oder tödliche Verletzungen verursachen. Prozesslecks können schwere oder tödliche Verletzungen verursachen.

Vor der Druckbeaufschlagung müssen die Prozessanschlüsse installiert und fest angezogen werden.

Um Prozesslecks zu vermeiden, nur den vorgeschriebenen O-Ring verwenden, der den entsprechenden Flanschadapter abdichtet.

#### Stromschlag

Elektrische Schläge können schwere oder tödliche Verletzungen verursachen. Elektrische Schläge können schwere oder tödliche Verletzungen verursachen. Elektrische Schläge können schwere oder tödliche Verletzungen verursachen.

Kontakt mit Leitungsadern und Anschlussklemmen meiden. Elektrische Spannung an den Leitungsadern kann zu elektrischen Schlägen führen.

#### **Elektrostatische Aufladung**

Empfindliche Komponenten können durch statische Elektrizität beschädigt werden.

Die entsprechenden Handhabungsvorschriften für statisch empfindliche Komponenten befolgen.

## A WARNUNG

#### Leitungseinführungen

Falls nicht anderweitig markiert, haben die Leitungseinführungen im Messumformergehäuse ein ½-14-NPT-Gewinde. Die Angabe "M20" bezieht sich auf Gewinde der Form M20 x 1,5. Bei Geräten mit mehreren Leitungseinführungen haben alle Einführungen das gleiche Gewinde. Zum Verschließen dieser Einführungen nur Stopfen, Adapter, Stutzen oder Leitungen mit einem kompatiblen Gewinde verwenden.

Bei Installationen in Ex-Bereichen nur die aufgeführten oder Ex-zertifizierten Stopfen, Kabelverschraubungen oder Adapter in den Kabel-/Leitungseinführungen verwenden.

#### Ersatzteile

Austausch- oder Ersatzteile, die nicht durch Emerson zugelassen sind, können die Druckfestigkeit des Messumformers reduzieren, sodass das Gerät ein Gefahrenpotenzial darstellt.

Ausschließlich von Emerson gelieferte oder verkaufte Ersatzteile verwenden.

#### Falscher Zusammenbau

Unsachgemäße Montage von Ventilblöcken an Anpassungsflansche kann das Sensormodul beschädigen.

Für eine sichere Montage von Ventilblöcken an Anpassungsflansche müssen die Schrauben über das Gehäuse des Moduls (d. h. die Schraubenbohrung) hinausragen, dürfen aber das Modulgehäuse nicht berühren.

Signifikante Änderungen im Mess-/Regelkreis können die HART<sup>®</sup>-Kommunikation beeinträchtigen oder verhindern, dass die Alarmwerte erreicht werden. Aus diesem Grund kann Rosemount keine absolute Gewähr oder Garantie dafür übernehmen, dass der korrekte Fehleralarm (Hoch oder Niedrig) vom Host-System zum Zeitpunkt der Meldung erkannt wird.

#### Physischer Zugriff

Unbefugtes Personal kann möglicherweise erhebliche Schäden und/oder Fehlkonfigurationen an den Geräten des Endbenutzers verursachen. Dies kann vorsätzlich oder unbeabsichtigt geschehen und man muss die Geräte entsprechen schützen.

Die physische Sicherheit ist ein wichtiger Bestandteil jedes Sicherheitsprogramms und ein grundlegender Bestandteil beim Schutz Ihres Systems. Beschränken Sie den physischen Zugriff durch unbefugte Personen, um die Assets der Endbenutzer zu schützen. Dies gilt für alle Systeme, die innerhalb der Anlage verwendet werden.

#### Inhalt

| Systembereitschaft                  | 5  |
|-------------------------------------|----|
| Messumformer-Installation           | 8  |
| Konfiguration                       |    |
| Nullpunktabgleich des Messumformers | 42 |
| Produkt-Zulassungen                 | 43 |
|                                     |    |

## 1 Systembereitschaft

## 1.1 Tauglichkeit der HART Revision bestätigen

- Bei Verwendung von HART-basierten Leit- oder Asset-Managementsystemen die HART Tauglichkeit dieser Systeme vor der Installation des Messumformers überprüfen. Nicht alle Systeme können mit dem HART Protokoll Version 7 kommunizieren. Dieser Messumformer kann für HART Version 5 oder 7 konfiguriert werden.
- Anweisungen zum Ändern der HART Version des Messumformers sind auf HART Versionsmodus umschalten zu finden.

## 1.2 Bestätigen des korrekten Gerätetreibers

- Überprüfen, ob der neueste Gerätetreiber (DD/DTM<sup>™</sup>) auf den Systemen geladen ist, damit eine ordnungsgemäße Kommunikation sichergestellt ist.
- Den neuesten DD von Emerson.com oder Fieldbus.org herunterladen.
- Den neuesten DD von Emerson.com oder FieldCommGroup.org herunterladen
- Im Dropdown-Menü **Browse by Member (Nach Mitglieder sortieren)** Rosemount Business Unit of Emerson<sup>™</sup> (Rosemount Geschäftseinheit von Emerson) auswählen.
- Das gewünschte Produkt auswählen:
- Den korrekten Treiber anhand der Geräteversionsnummern in Tabelle 1-1 suchen.

| Geräteversi-<br>on <sup>(1)</sup> | Host    | Gerätetreiber<br>(DD) <sup>(2)</sup> | Web-Adresse<br>für DD-Down-<br>load | Gerätetreiber<br>(DTM) |
|-----------------------------------|---------|--------------------------------------|-------------------------------------|------------------------|
| 8                                 | Alle    | DD4: DD Rev. 1                       | Fieldbus.org                        | Emerson.com            |
|                                   | Alle    | DD5: DD Rev. 1                       | Fieldbus.org                        |                        |
|                                   | Emerson | AMS V 10.5 oder<br>höher: DD Rev. 2  | Emerson.com                         |                        |
|                                   | Emerson | AMS V 8 bis 10.5:<br>DD Rev. 1       | Emerson.com                         |                        |
|                                   | Emerson | 375/475: DD Rev. 2                   | Easy Upgrade<br>Utility             |                        |
| 7                                 | Alle    | DD4: DD Rev. 3                       | Fieldbus.org                        | Emerson.com            |

#### Tabelle 1-1: Rosemount 3051 FOUNDATION Feldbus Geräteversionen und Dateien

| Geräteversi-<br>on <sup>(1)</sup> | Host    | Gerätetreiber<br>(DD) <sup>(2)</sup>                                      | Web-Adresse<br>für DD-Down-<br>load | Gerätetreiber<br>(DTM) |
|-----------------------------------|---------|---------------------------------------------------------------------------|-------------------------------------|------------------------|
|                                   | Alle    | DD5: NA                                                                   | -                                   |                        |
|                                   | Emerson | AMS V 10.5 oder<br>höher: DD Rev.<br>6AMS Rev. 8 oder<br>höher: DD Rev. 2 | Emerson.com                         |                        |
|                                   | Emerson | AMS V 8 bis 10.5:<br>DD Rev. 4                                            | Emerson.com                         |                        |
|                                   | Emerson | 375/475: DD Rev. 6                                                        | Easy Upgrade<br>Utility             |                        |

#### Tabelle 1-1: Rosemount 3051 FOUNDATION Feldbus Geräteversionen und Dateien (Fortsetzung)

(1) FOUNDATION Feldbus kann mit einem FOUNDATION Feldbus-kompatiblen Konfigurationsgerät ausgelesen werden.

(2) Die Gerätetreiber-Dateinamen beinhalten die Geräte- und DD-Version. Um diese Funktionalität nutzen zu können, muss der korrekte Gerätetreiber sowohl auf Ihren Leitsystem- und Asset Management Hosts als auch auf Ihren Konfigurationsgeräten installiert sein.

#### Tabelle 1-2: Rosemount 3051 Geräteversionen und -dateien

| Freiga-<br>bedatum | ja- Geräte- Kennzeichnung<br>itum                  |                                             | Gerätetreiber-<br>Kennzeichnung                  |                                    | Anwei-<br>sungen<br>lesen              | Funktio-<br>nalität<br>überprü-<br>fen |                               |
|--------------------|----------------------------------------------------|---------------------------------------------|--------------------------------------------------|------------------------------------|----------------------------------------|----------------------------------------|-------------------------------|
|                    | NAMUR-<br>Softwa-<br>reversi-<br>on <sup>(1)</sup> | HART<br>Hardware-<br>version <sup>(1)</sup> | HART<br>Softwa-<br>reversi-<br>on <sup>(2)</sup> | HART<br>Univer-<br>salversi-<br>on | Geräte-<br>versi-<br>on <sup>(3)</sup> | Betriebs-<br>anlei-<br>tung<br>DokNr.  | Beschrei-<br>bung än-<br>dern |
| 2012. Ap-          | 1.0xx                                              | 1.0xx                                       | 01                                               | 7                                  | 10                                     | 00809-01                               | (4)                           |
| ril                |                                                    |                                             |                                                  | 5                                  | 9                                      | 00-4007                                |                               |
| Januar<br>1998     | _                                                  | -                                           | 178                                              | 5                                  | 3                                      | 00809-01<br>00-4001                    | _                             |

- (1) Die NAMUR-Version ist auf dem Typenschild des Geräts angegeben. Unterschiede bei Änderungen der Stufe 3, die oben als xx angegeben sind, sind geringfügige Produktänderungen, wie gemäß NE53 definiert. Kompatibilität und Funktionalität werden aufrechterhalten und die Produkte sind austauschbar.
- (2) Die HART Softwareversion kann mit einem HART-fähigen Konfigurationsgerät ausgelesen werden. Der angegebene Wert ist die niedrigste Version, die mit NAMUR-Versionen übereinstimmen kann.
- (3) Gerätetreiber-Namen verwenden Geräte- und Gerätetreiber-Version, z. B. 10\_01. Das HART Protokoll ist so ausgelegt, dass ältere Gerätetreiberversionen weiterhin mit neuen HART

 Geräten kommunizieren können. Für den Zugriff auf neue Funktionen muss der neue Gerätetreiber heruntergeladen werden. Emerson empfiehlt, neue Gerätetreiber-Dateien herunterzuladen, damit der komplette Funktionsumfang genutzt werden kann.
 (4) HART Version 5 oder 7 wählbar, Spannungsversorgungs-Diagnose, sicherheitszertifiziert,

(4) HART Version 5 oder 7 wählbar, Spannungsversorgungs-Diagnose, sicherheitszertifiziert, Bedieninterface (LOI), Prozessalarme, skalierte Variable, konfigurierbare Alarme, erweiterte Messeinheiten.

## 2 Messumformer-Installation

## 2.1 Messumformer montieren

Informationen bzgl. Maßzeichnungen sind im Abschnitt *Maßzeichnungen* im Produktdatenblatt des Rosemount 3051 zu finden.

## Abbildung 2-1: Wandmontage, Coplanar Flansch

5/16 x 1½ Schrauben für Wandmontage sind vom Kunden beizustellen.

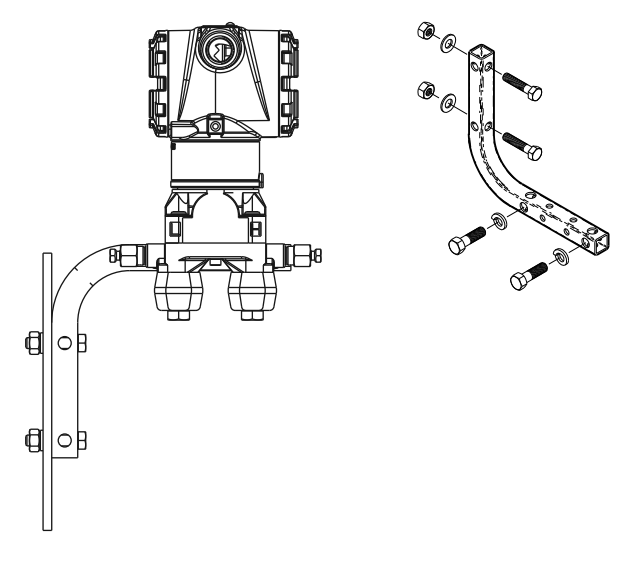

#### Abbildung 2-2: Rohrmontage, Coplanar Flansch

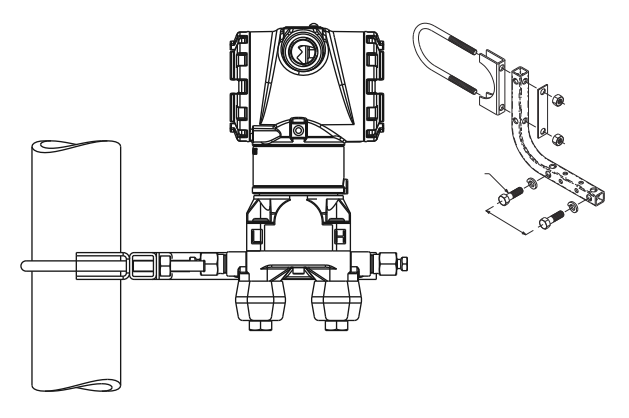

### Abbildung 2-3: Wandmontage, Anpassungsflansch

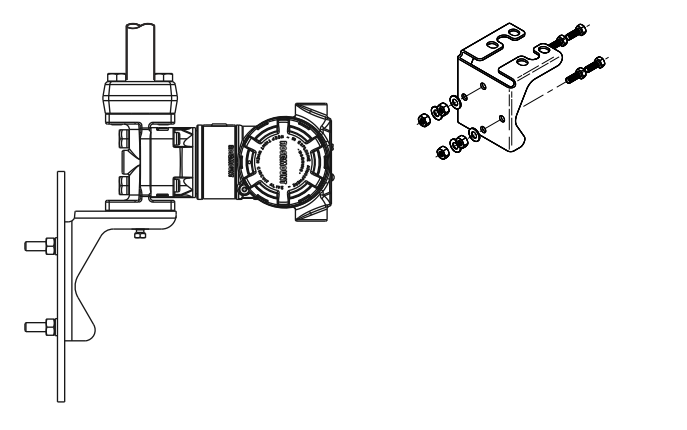

### Abbildung 2-4: Rohrmontage, Anpassungsflansch

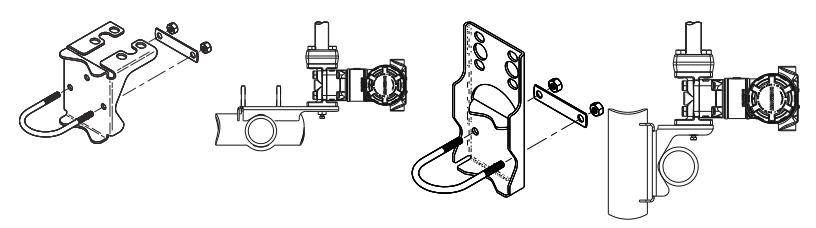

## Abbildung 2-5: Wandmontage, Rosemount 3051T

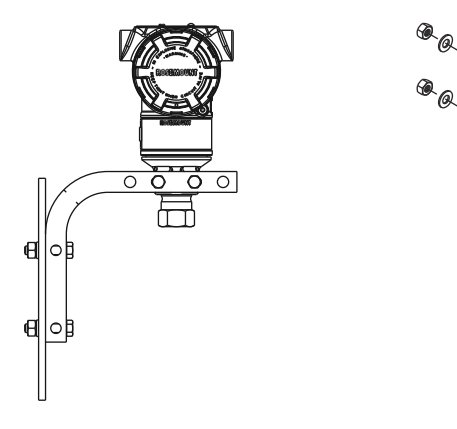

## Abbildung 2-6: Rohrmontage, Rosemount 3051T

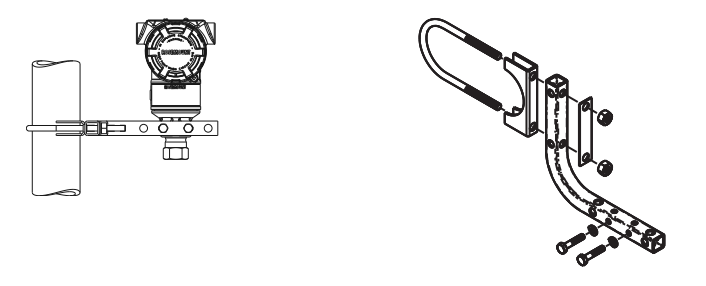

#### 2.1.1 Messumformer in Anwendungen zur Flüssigkeitsmessung montieren

#### Prozedur

- 1. Druckentnahmen seitlich an der Prozessleitung platzieren.
- 2. Messumformer auf gleichem Niveau oder unterhalb der Druckentnahmen montieren.
- 3. Messumformer mit den Ablass-/Entlüftungsventilen nach oben montieren.

Abbildung 2-7: Messumformer in Anwendungen zur Flüssigkeitsmessung montieren

Inline

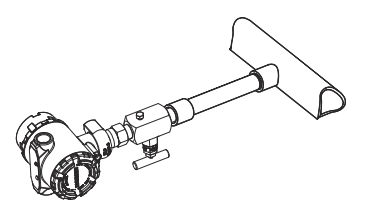

#### 2.1.2 Messumformer in Anwendungen zur Gasmessung montieren

#### Prozedur

- 1. Druckentnahmen oberhalb oder seitlich an der Prozessleitung platzieren.
- 2. Messumformer auf gleichem Niveau oder oberhalb der Druckentnahmen montieren.

# Abbildung 2-8: Messumformer in Anwendungen zur Gasmessung montieren

Inline

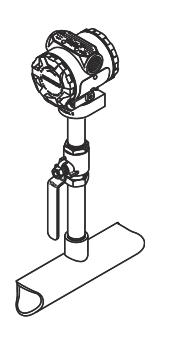

#### 2.1.3 Messumformer in Anwendungen zur Dampfmessung montieren

#### Prozedur

- 1. Druckentnahmen seitlich an der Prozessleitung platzieren.
- 2. Messumformer neben den oder unterhalb der Druckentnahmen montieren.
- 3. Impulsleitungen mit Wasser füllen.

#### Abbildung 2-9: Messumformer in Anwendungen zur Dampfmessung montieren

Inline

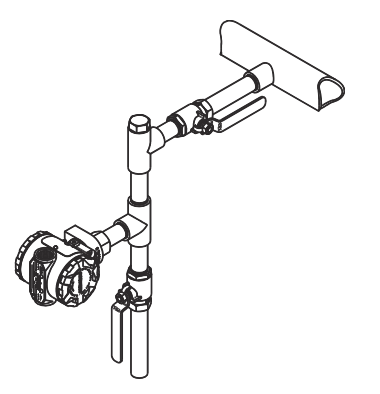

### 2.1.4 Anforderungen an die Schraubverbindungen

Wenn die Installation des Messumformers die Montage von Prozessflanschen, Ventilblöcken oder Ovaladaptern erfordert, diese Montagerichtlinien strikt befolgen, um eine gute Abdichtung und damit die optimale Funktion der Messumformer zu gewährleisten.

Ausschließlich mit dem Messumformer mitgelieferte oder von Emerson als Ersatzteile verkaufte Schrauben verwenden. Abbildung 2-10 zeigt gebräuchliche Messumformer-Baugruppen mit den für die ordnungsgemäße Montage des Messumformers erforderlichen Schraubenlängen.

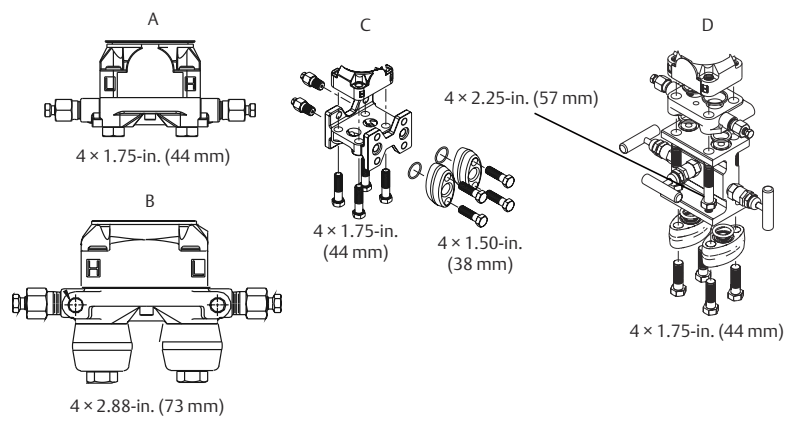

#### Abbildung 2-10: Gebräuchliche Messumformer-Baugruppen

- A. Messumformer mit Coplanar Flansch
- B. Messumformer mit Coplanar Flansch und optionalen Ovaladaptern
- C. Messumformer mit Anpassungsflansch und optionalen Ovaladaptern
- D. Messumformer mit Coplanar Flansch und optionalem/n Ventilblock und Ovaladaptern

Die Schrauben sind gewöhnlich aus Kohlenstoffstahl oder Edelstahl gefertigt. Den Werkstoff anhand der Markierungen am Schraubenkopf und Tabelle 2-1 feststellen. Wenn der Schraubenwerkstoff nicht in Tabelle 2-1 angegeben ist, wenden Sie sich bzgl. weiterer Informationen an Emerson.

Schrauben aus Kohlenstoffstahl erfordern keine Schmierung. Die Edelstahlschrauben sind mit einem Schmiermittel beschichtet, um die Montage zu erleichtern. Beim Einbau einer dieser Schraubentypen kein zusätzliches Schmiermittel verwenden.

#### Tabelle 2-1: Drehmomentwerte für die Flansch- und Ovaladapterschrauben

| Schraubenwerk-<br>stoff  | Kopfmarkierung                                                                                        | Anfangs-<br>drehmo-<br>ment | Enddreh-<br>moment |
|--------------------------|----------------------------------------------------------------------------------------------------|-----------------------------|--------------------|
| Kohlenstoffstahl<br>(CS) | ВТМ                                                                                                   | 300 in-lb                   | 650 in-lb          |
| Edelstahl (SST)          | 316         BBM         316           316         STM         SW           (B)         316         SW | 150 in-lb                   | 300 in-lb          |

Die Schrauben wie folgt montieren:

#### Prozedur

- 1. Die Schrauben handfest anziehen.
- 2. Schrauben kreuzweise mit dem Anfangsdrehmoment anziehen. Siehe Tabelle 2-1 bzgl. des Anfangsdrehmoments.
- 3. Schrauben kreuzweise (wie vorher) mit dem Enddrehmoment anziehen.

Siehe Tabelle 2-1 bzgl. des Enddrehmoments.

4. Sicherstellen, dass die Flanschschrauben durch die Sensormodul-Schraubenbohrungen herausragen, bevor das Gerät mit Druck beaufschlagt wird.

## 2.1.5 O-Ringe mit Ovaladaptern

## **A** WARNUNG

Fehler bei der Installation der richtigen O-Ringe für die Ovaladapter können zu Leckagen führen und somit schwere oder tödliche Verletzungen verursachen. Die beiden Ovaladapter unterscheiden sich durch die O-Ring-Nut. Für die unterschiedlichen Ovaladapter nur den dafür speziell ausgelegten O-Ring verwenden (siehe nachstehend).

#### Abbildung 2-11: O-Ring-Einbauort

Rosemount 3051S/3051/2051

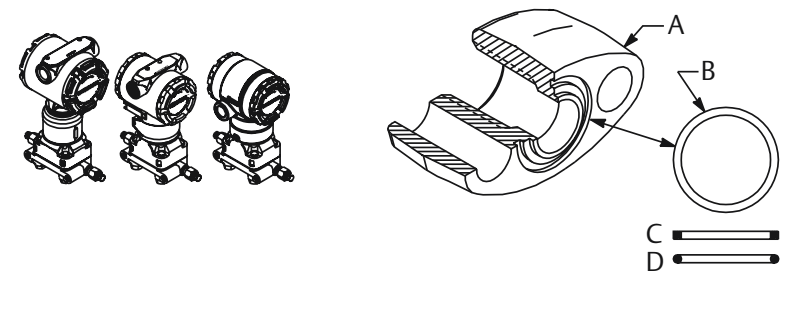

- A. Ovaladapter
- B. O-Ring
- C. Profil auf PTFE-Basis (quadratisch)
- D. Elastomer-Profil (rund)

Wenn die Flansche oder Adapter abgebaut werden, stets die O-Ringe visuell prüfen. Die O-Ringe austauschen, wenn diese Anzeichen von Beschädigung wie Kerben oder Risse aufweisen. Bei einem Austausch der O-Ringe müssen die Flansch- und Positionierschrauben nach erfolgter Montage nochmals nachgezogen werden, um die Kaltflusseigenschaften der PTFE-O-Ringe auszugleichen.

## 2.1.6 Abdichtung des Gehäuses

Für NEMA<sup>®</sup> 4X, IP66 und IP68 Dichtband (PTFE) oder Gewindedichtungsmittel auf das Außengewinde der Leitungseinführung auftragen, um eine wasser- und staubdichte Abdichtung zu gewährleisten. Andere Schutzarten auf Anfrage.

Den/die Gehäusedeckel der Elektronik stets so installieren, dass eine ordnungsgemäße Abdichtung gewährleistet ist (Metall/Metall-Kontakt). O-Ringe von Rosemount<sup>™</sup> verwenden. Kabeleinführungen bei M20-Gewinden über die ganze Gewindelänge oder bis zum ersten mechanischen Widerstand einschrauben.

## 2.1.7 Inline-Messumformers für Überdruck - Einbaulage

## ACHTUNG

#### Fehlerhafte Druckwerte

Der Messumformer kann fehlerhafte Druckwerte ausgeben.

Den Anschluss für den Referenz-Atmosphärendruck nicht beeinträchtigen oder blockieren.

Der Niederdruckanschluss (Referenz-Atmosphärendruck) des Inline-Messumformers für Überdruck befindet sich am Stutzen des Messumformers hinten am Gehäuse. Der Niederdruckanschluss (Referenz-Atmosphärendruck) des Inline-Messumformers für Überdruck befindet sich am Stutzen des Messumformers hinten am Gehäuse. Die Entlüftungsöffnungen sind 360 Grad um den Messumformer zwischen Gehäuse und Sensor angeordnet (siehe Abbildung 2-12).

Die Entlüftungsöffnungen bei der Montage des Messumformers stets frei von z. B. Lack, Staub und Schmiermittel halten, sodass der Prozess sich entlüften kann.

Abbildung 2-12: Niederdruckanschluss des Inline-Messumformers für Überdruck

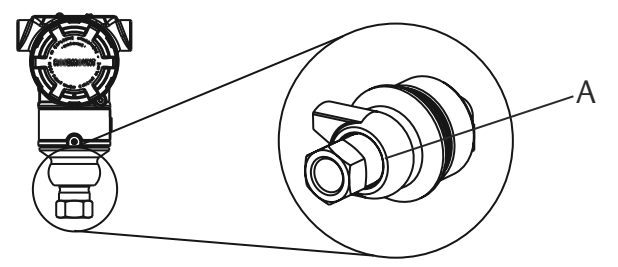

A. Niederdruckanschluss (Referenz-Atmosphärendruck)

## ACHTUNG

#### Beschädigung der Elektronik

Das Verdrehen des Sensormoduls gegenüber dem Prozessanschluss kann die Elektronik beschädigen.

Das Sensormodul nicht direkt mit einem Drehmoment beaufschlagen. Zur Vermeidung von Beschädigungen das Drehmoment nur am Sechskant-Prozessanschluss anwenden.

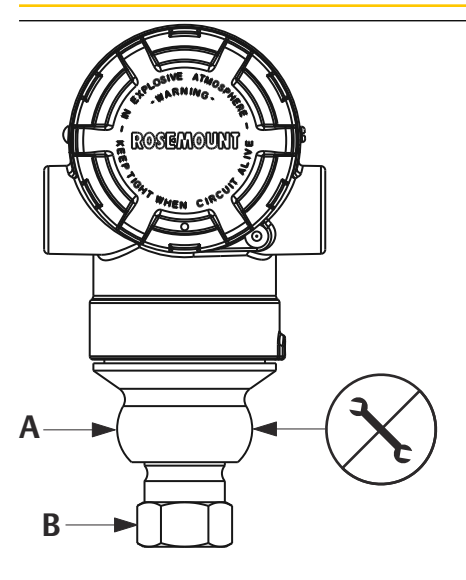

- A. Sensormodul
- B. Prozessanschluss

### 2.1.8 Installation von Hochdruckanschlüssen mit Konus und Gewinde

Der Messumformer wird mit einem für Druckanwendungen konstruierten Autoklav-Anschluss geliefert. Die nachstehenden Schritte ausführen, um den Messumformer ordnungsgemäß an den Prozess anzuschließen.

#### Prozedur

- 1. Ein prozesskompatibles Schmiermittel auf das Gewinde der Verschraubungsmutter auftragen.
- Die Verschraubungsmutter auf das Rohr schieben und anschließend die Muffe auf das Rohrende aufschrauben.
   Die Muffe hat ein Linksgewinde

Die Muffe hat ein Linksgewinde.

- 3. Eine geringe Menge von prozesskompatiblem Schmiermittel auf den Rohrkonus auftragen, um ein Festfressen zu vermeiden und die Abdichtung zu erleichtern. Die Rohrleitung in den Anschluss einsetzen und handfest anziehen.
- 4. Die Verschraubungsmutter mit einem Anzugsdrehmoment von 25 ft-lb festziehen.

#### Anmerkung

Für die Sicherheit und zur Erkennung von Leckagen wurde der Messumformer mit einer Drainageöffnung versehen. Wenn Flüssigkeit beginnt, aus der Drainageöffnung auszutreten, den Prozessdruck isolieren, den Messumformer trennen und neu abdichten, bis die Leckage beseitigt ist.

## 2.2 Kennzeichnung

## 2.2.1 Kennzeichnungsanhänger (Papier)

Der mitgelieferte, abnehmbare Anhänger des Messumformers dient der Identifizierung des Geräts am jeweiligen Einsatzort. Sicherstellen, dass bei jedem Messumformer die Felder für die Messstellenkennzeichnung (PD-Kennzeichnung) in beiden Teilen des abnehmbaren Anhängers richtig ausgefüllt sind, und dann den unteren Abschnitt abtrennen.

#### Anmerkung

Die im Hostsystem geladene Gerätebeschreibung muss mit der Version in diesem Gerät identisch sein.

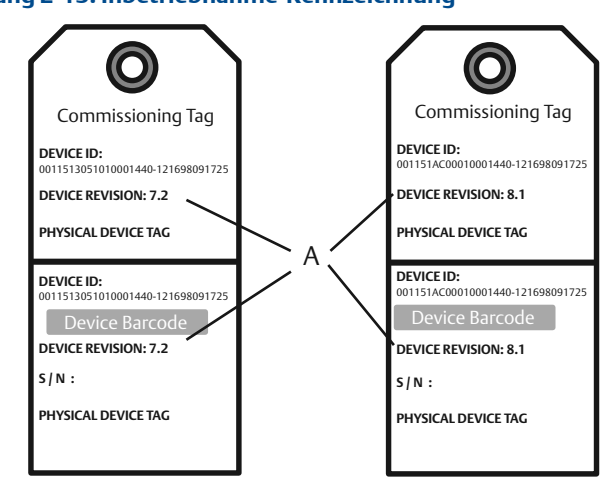

#### Abbildung 2-13: Inbetriebnahme-Kennzeichnung

A. Geräteversion

#### Anmerkung

Die im Hostsystem geladene Gerätebeschreibung muss mit der Version in diesem Gerät identisch sein. Die Gerätebeschreibung kann von der Hostsystem-Website oder von Emerson.com/Rosemount durch Auswahl von Device Drivers (Gerätetreiber) unter *Resources (Ressourcen)* und außerdem von Fieldbus.org durch Auswahl von End User Resources (Ressourcen für Endnutzer) heruntergeladen werden.

## 2.3 Gehäusedrehung prüfen

Zum Verbessern des Zugangs zur Feldverkabelung sowie der Ablesbarkeit des optionalen Digitalanzeigers:

#### Abbildung 2-14: Gehäuse drehen

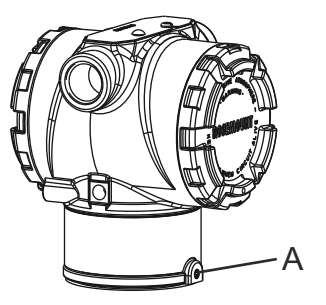

A. Gehäusesicherungsschraube (5/64 in.)

### Prozedur

- 1. Die Gehäusesicherungsschraube mit einem 5/64 in.-Sechskantschlüssel lösen.
- 2. Das Gehäuse im Uhrzeigersinn in die gewünschte Richtung drehen.
- 3. Wenn die gewünschte Ausrichtung aufgrund des Gewindeanschlags nicht erzielt werden kann, das Gehäuse gegen den Uhrzeigersinn in die gewünschte Richtung drehen (bis zu 360° vom Gewindeanschlag).
- 4. Wenn die gewünschte Position erreicht ist, die Gehäusesicherungsschraube mit max. 7 in-Ib anziehen.

## 2.4 Steckbrücken und Schalter setzen

## 2.4.1 Schreibschutz

Nachdem der Messumformer konfiguriert wurde, sollten die Konfigurationsdaten vor unbefugten Änderungen geschützt werden. Jeder Messumformer ist mit einer Schreibschutz-Steckbrücke ausgerüstet, die auf "ON" (EIN) gesetzt werden kann, um unbeabsichtigte oder beabsichtigte Änderungen der Konfigurationsdaten zu verhindern. Die Steckbrücke ist mit "Security (Schreibschutz)" gekennzeichnet. Die Schreibschutz-Steckbrücke verhindert auch Änderungen, die mittels Bedieninterface vorgenommen werden.

## 2.4.2 Simulieren

Die Steckbrücke für die Simulation wird im Zusammenhang mit dem Analog Input (AI) Block verwendet. Diese Steckbrücke wird zur Simulation der Druckmessung benötigt und dient als Sperrfunktion für den AI Block. Um die Simulations-Funktion zu aktivieren, muss die Steckbrücke nach dem Einschalten der Stromversorgung in die Stellung "ON" (EIN) geschaltet werden. Diese Funktion verhindert, dass der Messumformer versehentlich im Simulationsmodus belassen wird.

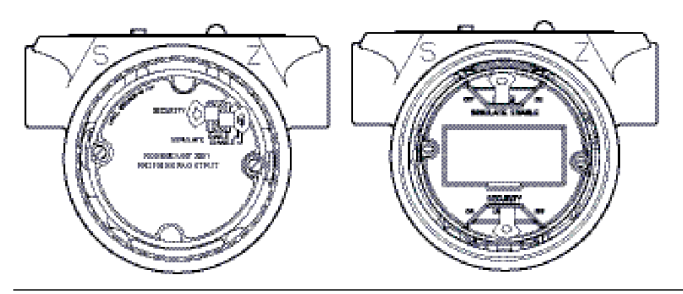

#### Abbildung 2-15: Anordnung der Messumformer-Steckbrücke

## 2.5 Schalter einstellen

Die Schalterkonfiguration lässt sich wie folgt ändern:

Die Konfiguration des Schalters **Simulate (Simulieren)** und **Security** (Schreibschutz) vor dem Einbau des Messumformers gemäß Abbildung 2-16 setzen.

- Der Schalter Simulate (Simulieren) aktiviert bzw. deaktiviert simulierte Alarme und simulierte Block Status und Werte. Die Standardeinstellung des Schalters Simulate (Simulieren) ist aktiviert.
- Der Schalter Security (Schreibschutz) ermöglicht (Symbol offen) oder verhindert (Symbol gesperrt) das Konfigurieren des Messumformers.
  - Die Standardeinstellung des Schalters Security (Schreibschutz) ist deaktiviert (Symbol offen).
  - Der Schalter Security (Schreibschutz) kann in der Software aktiviert oder deaktiviert werden.

#### Prozedur

- 1. Wenn der Messumformer montiert ist, den Messkreis sichern und die Spannungsversorgung unterbrechen.
- 2. Den Gehäusedeckel auf der Seite, die der Seite mit den Anschlussklemmen gegenüberliegt, entfernen. In explosionsgefährdeten Atmosphären die Gehäusedeckel des Geräts nicht abnehmen, wenn der Stromkreis unter Spannung steht.
- 3. Die Schalter Security (Schreibschutz) und Simulate (Simulieren) in die gewünschte Position schieben.
- 4. Den Gehäusedeckel wieder anbringen.

#### Anmerkung

Emerson empfiehlt den Deckel festzuziehen, bis zwischen Deckel und Gehäuse kein Abstand mehr vorhanden ist.

#### Abbildung 2-16: Simulations- und Schreibschutzschalter

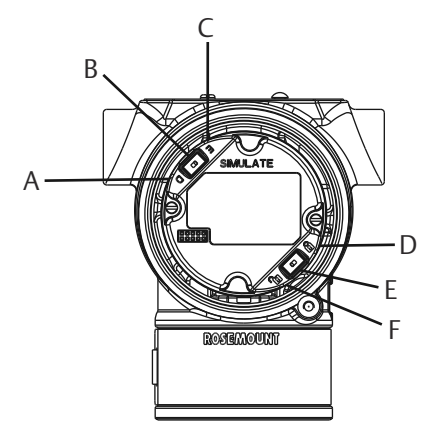

- A. Simulationsschalter deaktiviert
- B. Simulationsschalter
- C. Simulationsschalter aktiviert
- D. Schreibschutzschalter verriegelt
- E. Schreibschutzschalter
- F. Schreibschutzschalter entriegelt

## 2.6 Elektrischer Anschluss und Spannungsversorgung

Kupferdraht mit einem entsprechenden Querschnitt verwenden, um sicherzustellen, dass die Spannung an den Anschlussklemmen der Spannungsversorgung des Messumformers nicht unter 9 VDC absinkt. Die Spannung der Spannungsversorgung kann variieren, besonders unter anormalen Bedingungen, wenn beispielsweise der Betrieb mittels Batterie-Back-up erfolgt. Emerson empfiehlt unter normalen Betriebsbedingungen mindestens 12 VDC und abgeschirmte, verdrillte Adernpaare eines Kabels des Typs A.

#### Prozedur

1. Zum Anschließen der Spannungsversorgung an den Messumformer die Adern der Spannungsversorgung mit den auf dem Schild des Anschlussklemmenblocks angegebenen Anschlussklemmen verbinden.

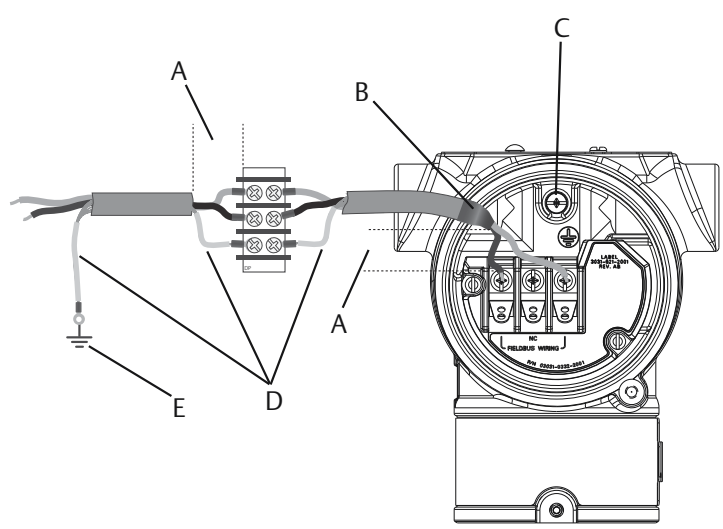

#### Abbildung 2-17: Verkabelung der Anschlussklemmen

- A. Abstand minimieren
- B. Abschirmung kurz abisolieren und vom Gehäuse isolieren
- C. Schutzerdungsklemme (Kabelschirm nicht am Messumformer erden)
- D. Abschirmung isolieren
- E. Abschirmung mit Erdungsanschluss an der Spannungsversorgung verbinden

#### Anmerkung

Beim Anschließen muss nicht auf die Polarität der Anschlussklemmen des Rosemount 3051 geachtet werden, d. h. die elektrische Polarität der Adern der Spannungsversorgung ist beim Anschluss an die Anschlussklemmen nicht von Bedeutung. Wenn polaritätsempfindliche Geräte an das Segment angeschlossen sind, auf die Klemmenpolarität achten. Beim Anschließen der Adern an die Schraubanschlussklemmen empfiehlt Emerson die Verwendung von gecrimpten Kabelschuhen.

2. Vollständigen Kontakt von Schraube und Unterlegscheibe des Anschlussklemmenblocks sicherstellen. Bei Direktverkabelung das Kabel im Uhrzeigersinn wickeln, um sicherzustellen, dass es beim Festziehen der Schraube des Anschlussklemmenblocks nicht verrutscht.

#### Anmerkung

Emerson empfiehlt die Verwendung von Stift- oder Aderendhülsen nicht, da sich eine solche Verbindung mit der Zeit und bei Vibration leichter löst.

## 2.6.1 Signalleitungen erden

Keine Signalleitungen zusammen mit Stromleitungen in einer offenen Kabeltraverse oder einem Schutzrohr verlegen und diese nicht in der Nähe von Starkstromgeräten vorbeiführen. Emerson stellt Erdungsabschlüsse außen am Elektronikgehäuse und im Anschlussklemmengehäuse bereit. Diese Erdungsanschlüsse verwenden, wenn Anschlussklemmenblöcke mit Überspannungsschutz installiert sind oder um lokale Vorschriften zu erfüllen.

#### Prozedur

- 1. Den Gehäusedeckel mit der Aufschrift "Field Terminals" (Feldanschlussklemmen) entfernen.
- 2. Das Adernpaar und den Erdleiter wie in Abbildung 2-17 dargestellt anschließen.
  - a) Die Kabelabschirmung so kurz wie möglich abisolieren und darauf achten, dass die Abschirmung das Gehäuse des Messumformers nicht berührt.

#### Anmerkung

Die Kabelabschirmung NICHT am Gehäuse des Messumformers erden. Wenn die Kabelabschirmung das Messumformergehäuse berührt, kann eine Masseschleife entstehen und die Kommunikation gestört werden.

- b) Die Kabelabschirmungen dauerhaft an der Spannungsversorgung erden.
- c) Die Kabelabschirmungen für das gesamte Segment an eine gute Erdung an der Spannungsversorgung anschließen.

#### Anmerkung

Unsachgemäße Erdung ist die häufigste Ursache für eine schlechte Kommunikation des Segments.

- 3. Den Gehäusedeckel wieder anbringen. Emerson empfiehlt den Deckel festzuziehen, bis zwischen Deckel und Gehäuse kein Abstand mehr vorhanden ist.
- 4. Nicht verwendete Leitungseinführungen verschließen und abdichten.

#### 2.6.2 Spannungsversorgung

Zur Gewährleistung des ordnungsgemäßen Betriebs und des vollen Funktionsumfangs des Messumformers ist eine Spannungsversorgung zwischen 9 und 32 VDC (9 und 30 VDC für Eigensicherheit und 9 und 17,5 VDC für FISCO Eigensicherheit) erforderlich.

#### 2.6.3 Entkoppler

Ein Feldbussegment muss einen Entkoppler enthalten, um Spannungsversorgung und Netzfilter zu trennen und das Segment von anderen Segmenten an der gleichen Spannungsversorgung entkoppeln zu können.

#### 2.6.4 Erdung

Die Signalleitungen des Feldbussegments dürfen nicht geerdet werden. Durch die Erdung einer der Signalleitungen wird das gesamte Feldbussegment außer Betrieb gesetzt.

#### 2.6.5 Erdung des Schirmkabels

Der Schutz des Feldbussegments gegen Rauschen erfordert, dass das Schirmkabel an einem einzelnen Erdungspunkt geerdet wird, damit keine Masseschleife entsteht. Die Kabelabschirmungen für das gesamte Segment an eine gute Erdung an der Spannungsversorgung anschließen.

#### 2.6.6 Signalabschluss

Für jedes Feldbussegment muss am Anfang und Ende jedes Segments ein Abschluss installiert werden.

#### 2.6.7 Geräte orten

Die Installation, Konfiguration und Inbetriebnahme von Geräten wird mit der Zeit oft von unterschiedlichem Personal durchgeführt. Die Funktion zum Lokalisieren eines Geräts verwendet den Digitalanzeiger (sofern vorhanden), um dem Personal beim Auffinden des gewünschten Geräts zu helfen.

Auf dem Gerätebildschirm Overview (Übersicht) auf die Schaltfläche Locate Device (Gerät orten) klicken. Hierdurch wird eine Routine gestartet, mit der der Anwender eine "Suchen"-Nachricht aufrufen oder eine benutzerdefinierte Nachricht zur Anzeige auf dem Digitalanzeiger eingeben kann.

Beim Verlassen der Routine Locate Device (Gerät orten), kehrt der Digitalanzeiger wieder zum normalen Betrieb zurück.

#### Anmerkung

Einige Hostsysteme unterstützen die Funktion Locate Device (Gerät orten) in der Gerätebeschreibung nicht.

## 2.7 Spannungsversorgungsmodul anschließen

#### Prozedur

- 1. Die Abdeckung des Spannungsversorgungsmoduls entfernen.
- 2. Das grüne Spannungsversorgungsmodul anschließen (siehe Abbildung 2-18).

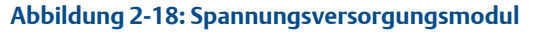

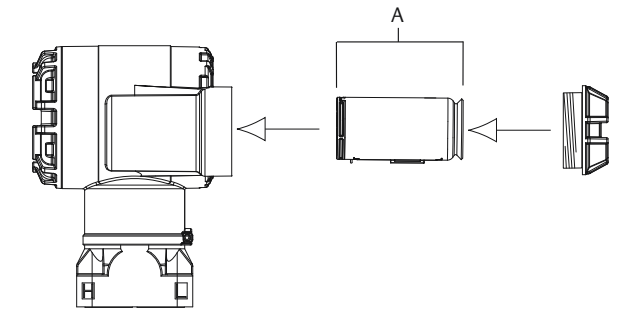

A. Spannungsversorgungsmodul

## 2.8 Messumformer abgleichen

Die Geräte werden werkseitig kalibriert. Nach der Installation wird ein Nullpunktabgleich des Überdruck- und Differenzdruckmessumformers empfohlen, um Fehler aufgrund der Einbauposition oder statischer Druckeffekte auszuschalten. Ein Nullpunktabgleich kann entweder mit einem Feldkommunikator oder den Einstelltasten vorgenommen werden.

Zur Konfiguration mit dem AMS Wireless Configurator siehe Betriebsanleitung des Rosemount 3051 Wireless.

#### Anmerkung

Beim Nullpunktabgleich ist darauf zu achten, dass das Ausgleichsventil geöffnet ist und alle befüllten Impulsleitungen auf den richtigen Füllstand gefüllt sind.

## ACHTUNG

Ein Nullpunktabgleich wird bei Absolutdruck-Messumformern, wie den Rosemount Modellen 3051CA oder 3051TA, nicht empfohlen.

## 2.8.1 Abgleich mit einem Feldkommunikator

#### Prozedur

- 1. Den Messumformer ausgleichen oder entlüften und den Feldkommunikator anschließen.
- 2. Im Menü die HART Funktionstastenfolgen eingeben.
- 3. Die Anweisungen zum Nullpunktabgleich befolgen.
- 4. Die Funktionstastenfolge vom Home-Bildschirm aus eingeben:

| 2, 1, 2 |         |
|---------|---------|
|         | 2, 1, 2 |

Der Anschluss des Feldkommunikators ist in Abbildung 1 dargestellt.

#### 2.8.2 Abgleichen mittels Taste für digitalen Nullpunktabgleich

#### Prozedur

- 1. Messumformerdruck einstellen.
- 2. Den Deckel des Elektronikgehäuses entfernen.
- 3. Die Nullpunkttaste zwei Sekunden lang gedrückt halten, um einen digitalen Nullpunktabgleich durchzuführen.
- 4. Den Gehäusedeckel wieder am Messumformer anbringen. Bei der Installation des Elektronikgehäusedeckels stets sicherstellen, dass Polymer an Polymer anliegt (d. h. der O-Ring nicht sichtbar ist), um die ordnungsgemäße Abdichtung zu gewährleisten.

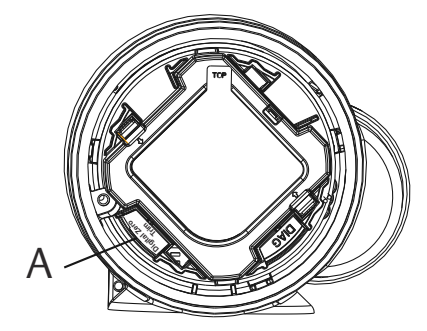

#### Abbildung 2-19: Taste für digitalen Nullpunktabgleich

A. Taste für digitalen Nullpunktabgleich

#### Anmerkung

Ein Nullpunktabgleich kann auch mit dem AMS Wireless Configurator durchgeführt werden, sobald das Gerät mit dem Netzwerk verbunden ist.

## 2.9 Konfiguration des Messumformers prüfen

Der Betrieb kann an vier Stellen überprüft werden:

- Am Gerät mittels Digitalanzeiger (LCD-Anzeige)
- Mittels Feldkommunikator
- Mittels integriertem Web-Interface des Emerson Wireless Gateways
- Mittels AMS Wireless Configurator

# 2.9.1 Prüfen der Messumformerkonfiguration mittels Digitalanzeiger (LCD-Anzeige)

Der Digitalanzeiger gibt die Ausgangswerte entsprechend der Aktualisierungsrate des Wireless-Geräts aus. Fehlercodes und Digitalanzeiger-Meldungen sind in der Betriebsanleitung des Rosemount 3051 Wireless zu finden. Die Taste Diagnostic (Diagnose) drücken und diese für mindestens fünf Sekunden gedrückt halten, um die Anzeigen TAG (Messstellenkennzeichnung), Device ID (Gerätekennung), Network ID (Netzwerkkennung), Network Join Status (Netzwerk-Verbindungsstatus) und Device Status (Gerätestatus) aufzurufen.

| Netzwerk suchen | Mit Netzwerk ver-<br>binden | Verbindung mit<br>eingeschränkter<br>Bandbreite herge-<br>stellt | Verbunden |
|-----------------|-----------------------------|------------------------------------------------------------------|-----------|
| NE TWK          | N E T W K                   | NETWK                                                            | N Е Т Ш К |
| SRCHNG          | N E G D T                   | LIM-DP                                                           | О К       |

## 2.9.2 Prüfen der Messumformerkonfiguration mittels Feldkommunikator

Für die HART Wireless-Kommunikation mit dem Messumformer ist die Wireless-Gerätebeschreibung für den Rosemount Messumformer 3051 erforderlich. Der Anschluss des Feldkommunikators ist in Abbildung 1 dargestellt.

Die Funktionstastenfolge vom HOME-Bildschirm aus eingeben:

| Geräte-Dashboard – Funktionstastenfolge | 3, 5 |
|-----------------------------------------|------|
|-----------------------------------------|------|

#### Tabelle 2-2: Geräteversion 1, DD-Version 1, Funktionstastenfolgen

| Funktion                                              | Funktionstasten |
|-------------------------------------------------------|-----------------|
| Tag (Messstellenkennzeichnung)                        | 2, 1, 1, 1, 1   |
| Date (Datum)                                          | 2, 1, 1, 1, 5   |
| Descriptor (Beschreibung)                             | 2, 1, 1, 1, 3   |
| Message (Meldung)                                     | 2, 1, 1, 1, 4   |
| Long Tag (Lange Messstellenkennzeichnung)             | 2, 1, 1, 1, 2   |
| Network ID (Netzwerkkennung)                          | 2, 2, 1, 1      |
| Join Device to Network (Gerät mit Netzwerk verbinden) | 2, 2, 1, 2      |
| Update Rate (Aktualisierungsrate)                     | 2, 1, 4         |
| Range Values (Messbereichswerte)                      | 2, 1, 1, 5      |
| Transfer Function (Übertragungsfunktion)              | 2, 1, 1, 6      |
| Einheiten                                             | 2, 1, 1, 2      |
| Lower Sensor Trim (Unterer Sensorabgleich)            | 3, 5, 1, 1, 2   |
| Upper Sensor Trim (Oberer Sensorabgleich)             | 3, 5, 1, 1, 1   |
| Digital Zero Trim (Digitaler Nullpunktabgleich)       | 3, 5, 1, 1, 3   |

# Tabelle 2-2: Geräteversion 1, DD-Version 1, Funktionstastenfolgen (Fort-setzung)

| Funktion                                                                                 | Funktionstasten |
|------------------------------------------------------------------------------------------|-----------------|
| Rerange by Applied Pressure (Neueinstellung durch be-<br>aufschlagten Druck)             | 2, 2, 2, 2, 1   |
| Custom Display Configuration (Kundenspezifische Kon-<br>figuration des Digitalanzeigers) | 2, 1, 5         |
| Scaled Variable (Skalierte Variable)                                                     | 2, 1, 7, 1      |
| Find Device (Gerät suchen)                                                               | 3, 5, 2         |
| Simulate Digital Signal (Digitalsignal simulieren)                                       | 3, 6            |

## 2.9.3 Prüfen der Messumformerkonfiguration mittels Emerson Wireless Gateway

Im integrierten Web-Interface des Gateways zur Seite **Explorer** > **Status** navigieren. Auf dieser Seite wird angezeigt, ob das Gerät eine Netzwerkverbindung hergestellt hat und ordnungsgemäß mit dem Netzwerk kommuniziert.

#### Anmerkung

Es kann einige Minuten dauern, bis das Gerät eine Netzwerkverbindung hergestellt hat. Siehe Kurzanleitung für das Emerson Wireless Gateway bzgl. weiterer Informationen.

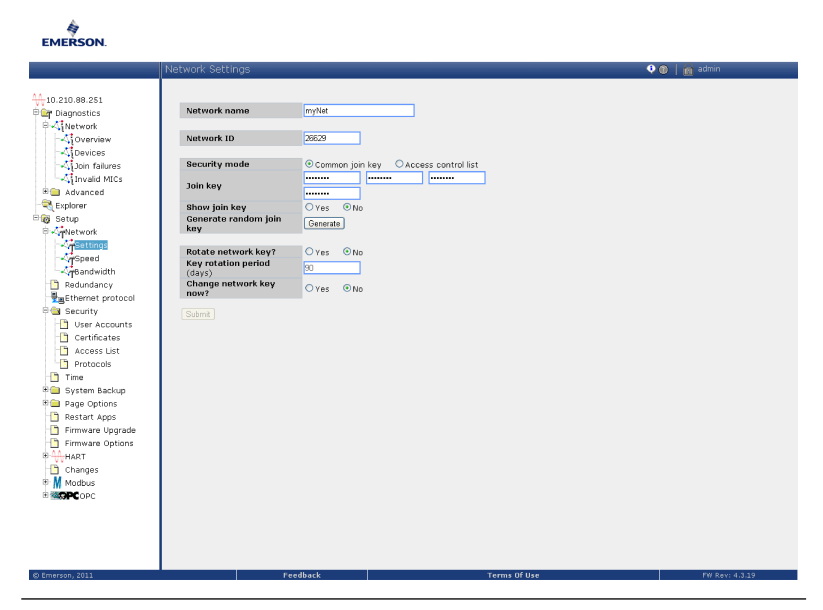

#### Abbildung 2-20: Gateway-Netzwerkeinstellungen

#### 2.9.4 Prüfen der Konfiguration mittels AMS Wireless Configurator

Wenn das Gerät eine Netzwerkverbindung hergestellt hat, wird es wie in Abbildung 2-21 dargestellt im AMS Wireless Configurator angezeigt.

#### Abbildung 2-21: Netzwerkeinstellungen des Wireless Configurator

| 🖗 AMS Wireless Configurator - [Device Explorer]                                             |                                   |              |             |            |          |
|---------------------------------------------------------------------------------------------|-----------------------------------|--------------|-------------|------------|----------|
| File View Tools Window Help                                                                 |                                   |              |             |            |          |
| <u>°∰</u> <b>€</b>                                                                          |                                   |              |             |            |          |
| Current Device                                                                              |                                   |              |             |            |          |
| E AMS Device Manager                                                                        | Tag                               | Manufacturer | Device Type | Device Rev | Protocol |
| Physical Networks USRTC-BRIASAM  A HART Modem 1 P2.168.1.10  Unknown Device  Unknown Device | <b>\$</b> 07/23/2008 09:02:09.903 | Rosemount    | 3051        | 1          | HART     |

## 3 Konfiguration

Konfigurationen werden von FOUNDATION Feldbus-Hostsystemen oder -Konfigurationsgeräten unterschiedlich angezeigt und durchgeführt. Manche verwenden DD-Methoden zur Konfiguration und zur einheitlichen Anzeige von Daten über mehrere Plattformen hinweg. Manche verwenden Gerätebeschreibungen (DD) oder DD-Methoden zur Konfiguration und zur einheitlichen Anzeige von Daten über mehrere Plattformen hinweg. Es ist nicht erforderlich, dass ein Host oder Konfigurationsgerät diese Funktionen unterstützt. Die folgenden Block-Beispiele verwenden, um die Basiskonfiguration eines Messumformers durchzuführen. Weitere Konfigurationsparameter sind unter Analog Input (AI) Function Block bis Erweiterte Geräteeinstellung in diesem Handbuch zu finden. Weitere Konfigurationsparameter sind in der Betriebsanleitung des Rosemount 3051 zu finden.

#### Anmerkung

DeltaV<sup>™</sup> Anwender müssen DeltaV Explorer für die Resource und Transducer Blocks sowie Control Studio für die Function Blocks verwenden.

## 3.1 AI-Block konfigurieren

Die für jeden Schritt verwendeten Bildschirme werden in Abbildung 3-1 gezeigt. Zusätzlich sind die schrittweisen Anleitungen für jeden Schritt der Al Block-Konfiguration in Abbildung 3-1 aufgeführt.

Sofern Ihr Konfigurationsgerät Dashboard DDs oder DTMs unterstützt, kann entweder die menügeführte oder die manuelle Einrichtung verwendet werden. Wenn Ihr Konfigurationsgerät keine Dashboard DDs oder DTMs unterstützt, sollte die manuelle Einrichtung verwendet werden. Navigationsanweisungen für jeden Schritt sind nachfolgend aufgeführt. Zusätzlich werden die für jeden Schritt verwendeten Bildschirme in Abbildung 3-1 gezeigt.

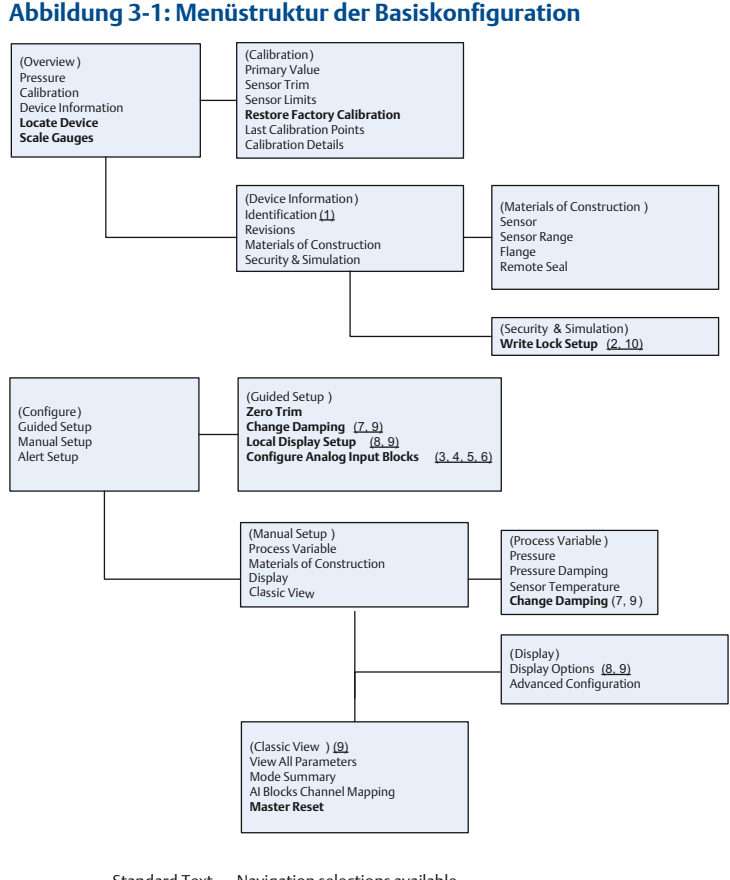

Standard Text – Navigation selections available (Text) – Name of selection used on parent menu screen to access this screen **Bold Text – Automated methods** <u>Underlined Text -- Configuration task numbers from configuration flow chart</u>

Die Schritte für die Konfiguration des Al Blocks sind wie folgt:

- 1. Gerätekennzeichnung prüfen: PD\_TAG.
- 2. Schalter und Software-Schreibschutz prüfen.
- 3. Signalaufbereitung einstellen: L\_TYPE.
- 4. Skalierung einstellen: XD\_SCALE.
- 5. Skalierung einstellen: OUT\_SCALE.
- 6. Schleichmengenabschaltung einstellen: LOW\_CUT.
- 7. Dämpfung einstellen: PRIMARY\_VALUE\_DAMPING.

- 8. Digitalanzeiger einrichten.
- 9. Konfiguration des Messumformers prüfen.
- 10. Schalter und Software-Schreibschutz setzen

#### Voraussetzungen

Das schrittweise Verfahren für die Basiskonfiguration des Geräts ist in Abbildung 3-1 grafisch dargestellt. Vor der Konfiguration muss ggf. die Gerätekennzeichnung überprüft oder der Hardware- und Software-Schreibschutz am Messumformer deaktiviert werden. Hierfür die nachstehenden Schritte befolgen. Andernfalls weiter mit Schritt 1.

- 1. Gerätekennzeichnung prüfen:
  - a. Navigation: Vom Bildschirm *Overview (Übersicht)* die Option **Device Information (Geräteinformationen)** auswählen, um die Gerätekennzeichnung zu prüfen.
- 2. Schalter prüfen (siehe Abbildung 1):Schalter prüfen (siehe Abbildung 2-16):
  - a. Der **Schreibschutzschalter** muss sich in der entriegelten Stellung befinden, wenn der Schalter in der Software aktiviert wurde.
  - b. Software-Schreibschutz deaktivieren (Geräte werden werkseitig mit deaktiviertem Software-Schreibschutz ausgeliefert):
    - Vom Bildschirm Overview (Übersicht) die Option Device Information (Geräteinformationen) und danach die Registerkarte Security and Simulation (Sicherheit und Simulation) auswählen.
    - Write Lock Setup (Schreibschutz-Einrichtung) ausführen, um den Software-Schreibschutz zu deaktivieren.

#### Anmerkung

Den Messkreis auf Manual (Manuell) setzen, bevor der Al Block konfiguriert wird.

#### Anmerkung

Immer die Konfiguration des Function Block (mit der Ausnahme von Resource und Transducer Blocks) nach der Inbetriebnahme des Messumformers mit dem Steuerhost überprüfen und abstimmen. Die Konfiguration des Function Blocks, einschließlich Al Blocks, die vor der Inbetriebnahme des Geräts mit dem Steuerhost gemacht wurde, wird während des Inbetriebnahmeverfahrens eventuell nicht in der SteuerhostDatenbank gespeichert. Zusätzlich kann der Steuerhost als Teil des Inbetriebnahmeverfahrens Konfigurationsänderungen auf den Messumformer herunterladen.

#### Anmerkung

Normalerweise sollten Änderungen an der AI Block-Konfiguration nach der Inbetriebnahme des Messumformers mittels der Steuerhost-Konfigurationssoftware vorgenommen werden. Siehe Dokumentation des Hostsystems, um zu prüfen, ob die in der DD oder DTM bereitgestellten geführten Konfigurationsmethoden für den AI Block nach der Inbetriebnahme des Geräts verwendet werden sollten.

#### Anmerkung

DeltaV Benutzer sollten die endgültige AI Block-Konfiguration und AI Block-Konfigurationsänderungen nur mittels dem DeltaV Explorer vornehmen.

#### Prozedur

- 1. Mit der Konfiguration des Al Blocks beginnen.
  - Geführte Einrichtung:
    - a. Zu Configure (Konfigurieren) > Guided Setup (Geführte Einrichtung) navigieren.
    - b. Al Block Unit Setup (Al Block-Einheit einrichten) auswählen.

#### Anmerkung

Die geführte Einrichtung führt den Anwender automatisch in der korrekten Reihenfolge durch jeden Schritt.

- Manuelle Einrichtung:
  - a. Zu Configure (Konfigurieren) > Manual Setup (Manuelle Einrichtung) > Process Variable (Prozessvariable) navigieren.
  - b. Al Block Unit Setup (Al Block-Einheit einrichten) auswählen.
  - c. Den Al Block auf die Betriebsart Out of Service (Außer Betrieb) setzen.

#### Anmerkung

Bei der manuellen Einrichtung die Schritte in der unter Al-Block konfigurieren beschriebenen Reihenfolge ausführen.

#### Anmerkung

Zur Vereinfachung ist AI Block 1 der Primärvariable des Messumformers zugeordnet und sollte für diesen Zweck verwendet werden. AI Block 2 ist der Sensortemperatur des Messumformers zugeordnet. Für AI Block 3 und 4 muss der Kanal ausgewählt werden. Der Steuerhost und einige Asset-Managementhosts können die Konfiguration der werkseitig zugeordneten Links ändern und die Primärvariable sowie die Sensortemperatur anderen Al Blocks zuordnen.

Kanal 1 ist die Primärvariable.

Kanal 2 ist die Sensortemperatur.

Sofern die FOUNDATION Feldbus Diagnosesuite (Optionscode D01) aktiviert ist, sind diese zusätzlichen Kanäle verfügbar.

- Kanal 12 ist der SPM-Mittelwert.
- Kanal 13 ist die SPM-Standardabweichung.

Die Konfiguration von SPM ist in Erweiterte Druckdiagnose beschrieben.Die Konfiguration von SPM ist in der Rosemount 3051 FOUNDATION Feldbus Betriebsanleitung beschrieben.

#### Anmerkung

Schritt 3 bis Schritt 6 werden alle bei der geführten Einrichtung in einem schrittweisen Verfahren durchgeführt oder bei der manuellen Einrichtung auf einem einzelnen Bildschirm angezeigt.

#### Anmerkung

Schritt 3 bis Schritt 6 werden alle bei der geführten Einrichtung in einem schrittweisen Verfahren durchgeführt.

#### Anmerkung

Wenn in Schritt 2 Direct (Direkt) als L\_TYPE ausgewählt wird, werden Schritt 3, Schritt 4 und Schritt 5 nicht benötigt. Wenn Indirect (Indirekt) als L\_TYPE ausgewählt wird, ist Schritt 5 nicht erforderlich. Die geführte Einrichtung überspringt unnötige Schritte automatisch.

- 2. Signalaufbereitung L\_TYPE vom Dropdown-Menü auswählen:
  - a) L\_TYPE auswählen: Direct (Direkt) für Durckmessungen, die mit den Standardeinheiten des Geräts vorgenommen werden.
  - b) L\_TYPE auswählen: Indirect (Indirekt) für andere Druck- oder Füllstandseinheiten.
  - c) L\_TYPE auswählen: Indirect Square Root (Indirekt radiziert) für Durchflusseinheiten.
- 3. XD\_SCALE auf 0 % und 100 % Skalenpunkte (Messumformerbereich) einstellen:
  - a) Im Dropdown-Menü XD\_SCALE\_UNITS auswählen.

b) XD\_SCALE 0% Punkt eingeben.

Dies kann für Füllstandsanwendungen angehoben bzw. unterdrückt werden.

c) XD\_SCALE 100 % Punkt eingeben.

Dies kann für Füllstandsanwendungen angehoben bzw. unterdrückt werden.

d) Wenn L\_TYPE Direct (Direkt) ist, kann der Al Block auf AUTO gesetzt werden, um den Betrieb des Geräts wieder aufzunehmen.

Die geführte Einrichtung führt dies automatisch durch.

- 4. Wenn L\_TYPE Indirect (Indirekt) oder Indirect Square Root (Indirekt radiziert) ist, OUT\_SCALE einstellen, um die Messeinheiten zu ändern.
  - a) Im Dropdown-Menü OUT\_SCALE UNITS auswählen.
  - b) Den unteren Wert f
    ür OUT\_SCALE einstellen.
     Dies kann f
    ür F
    üllstandsanwendungen angehoben bzw.

Dies kann für Füllstandsanwendungen angehoben bzw. unterdrückt werden.

- c) Den oberen Wert (High) für OUT\_SCALE einstellen.
   Dies kann für Füllstandsanwendungen angehoben bzw. unterdrückt werden.
- Wenn L\_TYPE Indirect (Indirekt) ist, kann der Al Block auf AUTO gesetzt werden, um den Betrieb des Geräts wieder aufzunehmen.

Die geführte Einrichtung führt dies automatisch durch.

- 5. Wenn L\_TYPE Indirect Square Root (Indirekt radiziert) ist, ist die Funktion LOW FLOW CUTOFF (SCHLEICHMENGENABSCHALTUNG) verfügbar.
  - a) LOW FLOW CUTOFF (SCHLEICHMENGENABSCHALTUNG) aktivieren.
  - b) LOW\_CUT VALUE unter XD\_SCALE UNITS einstellen.
  - c) Der Al Block kann auf **AUTO** gesetzt werden, um den Betrieb des Geräts wieder aufzunehmen.

Die geführte Einrichtung führt dies automatisch durch.

- 6. Dämpfung ändern.
  - Geführte Einrichtung:

 Zu Configure (Konfigurieren) > Guided Setup (Geführte Einrichtung) navigieren und Change Damping (Dämpfung ändern) auswählen.

#### Anmerkung

Die geführte Einrichtung führt den Anwender automatisch in der korrekten Reihenfolge durch jeden Schritt.

- Den gewünschten Dämpfungswert in Sekunden eingeben. Der zulässige Bereich liegt zwischen 0,4 und 60 Sekunden.
- Manuelle Einrichtung:
  - Zu Configure (Konfigurieren) > Manual Setup (Manuelle Einrichtung) > Process Variable (Prozessvariable) navigieren und Change Damping (Dämpfung ändern) auswählen.
  - Den gewünschten Dämpfungswert in Sekunden eingeben. Der zulässige Bereich liegt zwischen 0,4 und 60 Sekunden.
- 7. Optionalen Digitalanzeiger (sofern vorhanden) konfigurieren.
  - Geführte Einrichtung:
    - Zu Configure (Konfigurieren) > Guided Setup (Geführte Einrichtung) navigieren und Local Display Setup (Digitalanzeiger einrichten) auswählen.

#### Anmerkung

Die geführte Einrichtung führt den Anwender automatisch in der korrekten Reihenfolge durch jeden Schritt.

- Das Kontrollkästchen neben jedem Parameter, der angezeigt werden soll, markieren (max. vier Parameter). Der Digitalanzeiger wechselt laufend zwischen den ausgewählten Parametern.
- Manuelle Einrichtung:
  - Zu Configure (Konfigurieren) > Manual Setup (Manuelle Einrichtung) navigieren und Local Display Setup (Digitalanzeiger einrichten) auswählen.
  - Die anzuzeigenden Parameter auswählen. Der Digitalanzeiger wechselt laufend zwischen den ausgewählten Parametern.
- 8. Messumformer-Konfiguration überprüfen und Messumformer wieder in Betrieb nehmen.
  - a) Zum Überprüfen der Messumformerkonfiguration die Navigationsschritte der geführten Einrichtung für Al Block Unit Setup (Al Block einrichten), Change Damping (Dämpfung ändern) und Set up LCD Display (Digitalanzeiger einrichten) verwenden.

- b) Die Werte nach Bedarf entsprechend ändern.
- c) Zum Bildschirm Overview (Übersicht) zurückkehren.
- d) Wenn die Betriebsart auf Not in Service (Außer Betrieb) gesetzt ist, auf die Schaltfläche Change (Ändern) und dann auf Return All to Service (Alle in Betrieb nehmen) klicken.

**Anmerkung** Sofern kein Hardware- oder Software-Schreibschutz erforderlich ist, kann Schritt 9 übersprungen werden.

- 9. Schalter und Software-Schreibschutz setzen.
  - a) Die Einstellung der Schalter prüfen (siehe Abbildung 1).
  - b) Die Einstellung der Schalter prüfen (siehe Abbildung 2-16).

#### Anmerkung

Der Schreibschutzschalter kann in der verriegelten oder entriegelten Stellung belassen werden. Der Schalter Simulate Enable/Disable (Simulation Aktivieren/Deaktivieren) kann für den normalen Gerätebetrieb in der aktivierten oder deaktivierten Stellung stehen.

#### 3.1.1 Software-Schreibschutz aktivieren

#### Prozedur

- 1. Zum Bildschirm Overview (Übersicht) navigieren.
  - a) Device Information (Geräteinformationen) auswählen.
  - b) Die Registerkarte Security and Simulation (Sicherheit und Simulation) auswählen.
- 2. Write Lock Setup (Schreibschutz einrichten) ausführen, um den Software-Schreibschutz zu aktivieren.

#### 3.1.2 Konfigurationsparameter des Al Blocks

Die Beispiele für Druck, Differenzdruck-Durchfluss und Differenzdruck-Füllstand als Richtlinie verwenden.

| Parameter | Einzugebende Daten                                                                    |
|-----------|---------------------------------------------------------------------------------------|
| Kanal     | 1 = Druck, 2 = Sensortemperatur, 12 = SPM-Mittelwert 13 = SPM-Standardabwei-<br>chung |
| L-Typ     | Direkt, indirekt oder radiziert                                                       |
| XD_Scale  | Skala und physikalische Einheiten                                                     |

| Parameter | Einzugebende Daten                |                   |                                         |                                         |                                       |
|-----------|-----------------------------------|-------------------|-----------------------------------------|-----------------------------------------|---------------------------------------|
|           | Pa                                | bar               | torr bei 32 °F<br>(0 °C)                | ftH <sub>2</sub> O bei 39 °F<br>(4 °C)  | mH <sub>2</sub> O bei 39 °F<br>(4 °C) |
|           | kPa                               | mbar              | kg/cm <sup>2</sup>                      | ftH <sub>2</sub> O bei 60 °F<br>(16 °C) | mmHg bei 32 °F<br>(0 °C)              |
|           | mPa                               | psf               | kg/m <sup>2</sup>                       | ftH <sub>2</sub> O bei 68 °F<br>(20 °C) | mmHg bei 32 °F<br>(0 °C)              |
|           | hPa                               | atm               | inH <sub>2</sub> O bei 39 °F<br>(4 °C)  | mmH <sub>2</sub> O bei 39 °F<br>(4 °C)  | inHg bei 32 °F<br>(0 °C)              |
|           | °C                                | psi               | inH <sub>2</sub> O bei 60 °F<br>(16 °C) | mmH <sub>2</sub> O bei 68 °F<br>(20 °C) | mHg bei 32 °F<br>(0 °C)               |
|           | °F                                | g/cm <sup>2</sup> | inH <sub>2</sub> O bei 68 °F<br>(20 °C) | cmH <sub>2</sub> O bei 39 °F<br>(4 °C)  |                                       |
| Out_Scale | Skala und physikalische Einheiten |                   |                                         |                                         |                                       |

## Anmerkung

Nur Einheiten auswählen, die vom Gerät unterstützt werden.

## 3.1.3 Beispiel für Druck

| Parameter | Einzugebende Daten                                       |
|-----------|----------------------------------------------------------|
| Kanal     | 1                                                        |
| L_Type    | Direkt                                                   |
| XD_Scale  | Siehe Liste unterstützter physikalischer<br>Einheiten.   |
| Out_Scale | Außerhalb des Betriebsbereichs liegende<br>Werte setzen. |

#### Anmerkung

Nur Einheiten auswählen, die vom Gerät unterstützt werden.

## 3.1.4 Beispiel für Differenzdruck-Durchfluss

| Parameter                                                               | Einzugebende Daten                         |  |
|-------------------------------------------------------------------------|--------------------------------------------|--|
| Kanal                                                                   | 1                                          |  |
| L_Type                                                                  | Radiziert                                  |  |
| XD_Scale                                                                | 0–100 inH <sub>2</sub> O bei 68 °F (20 °C) |  |
| Anmerkung<br>Nur Einheiten auswählen, die vom Gerät unterstützt werden. |                                            |  |
| Out_Scale                                                               | 0–20 g/min                                 |  |
| Low_Flow_Cutoff                                                         | %                                          |  |

### 3.1.5 Beispiel für Differenzdruck-Füllstand

| Parameter | Einzugebende Daten                         |
|-----------|--------------------------------------------|
| Kanal     | 1                                          |
| L_Type    | Indirekt                                   |
| XD_Scale  | 0–300 inH <sub>2</sub> O bei 68 °F (20 °C) |
| Out_Scale | 0–25 ft. (0–7,6 m)                         |

#### Anmerkung

Nur Einheiten auswählen, die vom Gerät unterstützt werden.

## 3.2 Druck auf dem Digitalanzeiger anzeigen

Das Kontrollkästchen **Pressure (Druck)** auf dem Digitalanzeiger-Konfigurationsbildschirm markieren.

#### 4 Nullpunktabgleich des Messumformers

Der Nullpunktabgleich ist eine Einpunkteinstellung, welche die Einflüsse der Einbaulage und des Leitungsdrucks kompensiert. Beim Nullpunktabgleich ist darauf zu achten, dass das Ausgleichsventil geöffnet ist und alle befüllten Impulsleitungen auf den richtigen Füllstand gefüllt sind.

#### Anmerkung

Messumformer werden auf Wunsch von Rosemount vollständig kalibriert bzw. mit der Werkseinstellung für den Endwert (Messspanne = Messende) geliefert.

Der Abgleich des Messumformers ist nur innerhalb eines Null-Offset-Fehlers des oberen Grenzwerts (URL) von 3 bis 5 % möglich. Bei größeren Nullpunktfehlern den Offset mithilfe der Parameter XD Scaling, Out Scaling und L Type Indirekt des Al Blocks kompensieren.

#### Prozedur

1. Für die geführte Einrichtung zu Configure (Konfigurieren) > Guided Setup (Geführte Einrichtung) navigieren und die Option Zero Trim (Nullpunktabgleich) auswählen.

Mit diesem Verfahren wird der Nullpunkt abgeglichen.

2. Für die manuelle Einrichtung zu **Overview (Übersicht) > Calibration** (Kalibrierung) > Sensor Trim (Sensorabgleich) navigieren und die Option Zero Trim (Nullpunktabgleich) auswählen. Mit diesem Verfahren wird der Nullpunkt abgeglichen.

## 5 Produkt-Zulassungen

Rev. 2.8

## 5.1 Informationen zu EU-Richtlinien

Eine Kopie der EU-Konformitätserklärung ist am Ende der Kurzanleitung zu finden. Die neueste Version der EU-Konformitätserklärung ist auf Emerson.com/Rosemount zu finden.

## 5.2 Standardbescheinigung

Der Messumformer wurde standardmäßig untersucht und geprüft, um zu gewährleisten, dass die Konstruktion die grundlegenden elektrischen, mechanischen und Brandschutzanforderungen eines national anerkannten Prüflabors (NRTL), zugelassen von der Federal Occupational Safety and Health Administration (OSHA, US-Behörde für Sicherheit und Gesundheitsschutz am Arbeitsplatz), erfüllt.

## 5.3 Nordamerika

### 5.3.1 E5 USA Ex-Schutz (XP) und Staub-Ex-Schutz (DIP)

#### Messbereiche 1–5 (HART)

Zulassungs- FM16US0121 Nr.

| Normen     | FM Class 3600 – 2018, FM Class 3615 – 2018, FM Class<br>3616 - 2011, FM Class 3810 – 2005, ANSI/NEMA 250 –<br>2008 |
|------------|----------------------------------------------------------------------------------------------------|
| Kennzeich- | XP CL I, DIV 1, GP B, C, D; DIP CL II, DIV 1, GP E, F, G; CL III;                                                  |
| nungen     | T5 (-50 °C $\leq$ T <sub>2</sub> $\leq$ +85 °C); werkseitig abgedichtet; Typ 4X                                    |

#### Messbereich 6 (HART/Feldbus/PROFIBUSPROFIBUS®)

| Zulas-<br>sungs-Nr.  | 1053834                                                                                                    |
|----------------------|----------------------------------------------------------------------------------------------------|
| Normen               | ANSI/ISA 12.27.01-2003, CSA Std. C22.2 Nr. 30 - M1986, CSA<br>Std. C22.2 Nr.142-M1987, CSA Std. C22.2 Nr. 213 - M1987                                                                                                    |
| Kennzeich-<br>nungen | Ex-Schutz für Class I, Division 1, Groups B, C und D, T5, (-50 °C $\leq T_a \leq 85$ °C) geeignet für Class I, Zone 1, Group IIB+H2, T5; DIP Class II und Class III, Division 1, Groups E, F und G, T5, (-50 °C $\leq T_a \leq 85$ °C); Typ 4X; werkseitig abgedichtet; Einzeldichtung (siehe Zeichnung 03031-1053) |

#### 5.3.2 I5 USA Eigensicherheit (IS) und keine Funken erzeugend (NI)

#### Messbereich 1–5 (HART)

Zulas- FM16US0120X

sungs-Nr.

 Normen
 FM Class 3600 - 2011, FM Class 3610 - 2010, FM Class 3611 - 2004, FM Class 3810 - 2005, ANSI/NEMA 250 - 2008

Kennzeich-<br/>nungenEigensicherheit für CL I, DIV 1, GP A, B, C, D; CL II, DIV 1, GP E,<br/>F, G; Class III; DIV 1 bei Anschluss gemäß Rosemount Zeich-<br/>nung 03031-1019; NI CL 1, DIV 2, GP A, B, C, D; T4 (-50 °C  $\leq$ <br/> $T_a \leq$  +70 °C) [HART], T4 (-50 °C  $\leq$  T\_a  $\leq$  +60 °C) [Feldbus/PROFI-<br/>BUS]; Typ 4X

#### Spezielle Voraussetzungen zur sicheren Verwendung (X):

- 1. Das Gehäuse des Rosemount 3051 Messumformers enthält Aluminium, was eine potenzielle Zündquelle durch Stoß oder Reibung darstellen kann. Während der Installation und des Betriebs muss mit größtmöglicher Sorgfalt vorgegangen werden, um Stöße und Reibung zu vermeiden.
- 2. Der Rosemount 3051 Messumformer mit Überspannungsschutz (Optionscode T1) hält der Spannungsfestigkeitsprüfung mit 500 Veff nicht stand. Dies muss bei der Installation berücksichtigt werden.

#### Messbereich 1–6 (HART/Feldbus/PROFIBUS)

| Zulas-<br>sungs-Nr.       | 1053834                                                                                                    |
|---------------------------|----------------------------------------------------------------------------------------------------|
| Normen                    | ANSI/ISA 12.27.01-2003, CSA Std. C22.2 Nr. 142-M1987, CSA Std. C22.2. Nr.157-92                                                                                                    |
| Kenn-<br>zeichnun-<br>gen | Eigensicherheit für Class I, II, III, Division 1 Groups A, B, C, D, E,<br>F und G bei Anschluss gemäß Rosemount Zeichnung<br>03031-1024, geeignet für Class I, Zone 0 Group IIC; Class I, Di-<br>vision 2, Groups A, B, C und D; NIFW; geeignet für Class I, Zo-<br>ne 2, Group IIC;<br>HART: T4 (-60 °C $\leq T_a \leq +70$ °C), T5 (-60 °C $\leq T_a \leq +40$ °C)<br>Feldbus/PROFIBUS: T4 (-60 °C $\leq T_a \leq +60$ °C)<br>Typ 4X |

#### 5.3.3 IE USA FISCO

#### Messbereich 1–5 (HART)

| Zulassungs-<br>Nr.   | FM16US0120X                                                                                                    |
|----------------------|----------------------------------------------------------------------------------------------------|
| Normen               | FM Class 3600 - 2011, FM Class 3610 - 2010, FM Class<br>3611 - 2004, FM Class 3810 - 2005                                                              |
| Kennzeich-<br>nungen | Eigensicherheit für CL I, DIV 1, GP A, B, C, D bei Anschluss gemäß Rosemount Zeichnung 03031-1019 (-50 °C $\leq$ T <sub>a</sub> $\leq$ +60 °C); Typ 4X |

#### Spezielle Voraussetzungen zur sicheren Verwendung (X):

- Das Gehäuse des Rosemount 3051 Messumformers enthält Aluminium, was eine potenzielle Zündquelle durch Stoß oder Reibung darstellen kann. Während der Installation und des Betriebs muss mit größtmöglicher Sorgfalt vorgegangen werden, um Stöße und Reibung zu vermeiden.
- Der Rosemount 3051 Messumformer mit Überspannungsschutz (Optionscode T1) hält der Spannungsfestigkeitsprüfung mit 500 Veff nicht stand. Dies muss bei der Installation berücksichtigt werden.

#### Messbereich 1–6 (HART/Feldbus/PROFIBUS)

**Zulassungs-** 1053834 **Nr.** 

| Normen | ANSI/ISA 12.27.01-2003, CSA Std. C22.2 Nr. 142-M1987, |
|--------|-------------------------------------------------------|
|        | CSA Std. C22.2. Nr.157-92                             |

Kennzeich-<br/>nungenEigensicherheit für Class I, Division 1 Groups A, B, C, D, T4<br/>(-60 °C  $\leq T_a \leq +60$  °C) bei Anschluss gemäß Rosemount<br/>Zeichnung 03031-1024, geeignet für Class I, Zone 0 Group<br/>IIC; Typ 4X; werkseitig abgedichtet; Einzeldichtung (siehe<br/>Zeichnung 03031-1053)

#### 5.3.4 C6 Kanada Ex-Schutz, Staub-Ex-Schutz, Eigensicherheit und keine Funken erzeugend

**Zulas-** 1053834 **sungs-Nr.** 

Normen ANSI/ISA 12.27.01-2003, CSA Std. C22.2 Nr. 30 - M1986, CSA Std. C22.2 Nr.142-M1987, CSA Std. C22.2. Nr. 157-92, CSA Std. C22.2 Nr. 213 - M1987

| Ex-Schutz für Class I, Division 1, Groups B, C and D; geeignet für Class I, Zone 1, Group IIB+H2, T5 (-50 °C $\leq$ Ta $\leq$ +85 °C);                                   |
|----------------------------------------------------------------------------------------------------|
| Staub-Ex-Schutz Class II, III Division 1, Groups E, F, G; T5 (-50 $^{\circ}C \le Ta \le +85 ^{\circ}C$ );                                                                |
| Eigensicher für Class I, Division 1, Groups A, B, C, D bei Installa-<br>tion gemäß Rosemount Zeichnung 03031-1024, Temperatur-<br>code T4; geeignet für Class I, Zone 0; |
| Class I Division 2 Groups A, B, C und D, T5; geeignet für Class I<br>Zone 2, Group IIC; Typ 4X; werkseitig abgedichtet; Einzeldich-<br>tung (siehe Zeichnung 03031-1053) |
|                                                                                                    |

## 5.3.5 E6 Kanada Ex-Schutz, Staub-Ex-Schutz und Division 2

| Zulas-<br>sungs-Nr.       | 1053834                                                                                                    |
|---------------------------|----------------------------------------------------------------------------------------------------|
| Normen                    | ANSI/ISA 12.27.01-2003, CSA Std. C22.2 Nr. 30 - M1986, CSA<br>Std. C22.2 Nr.142-M1987, CSA Std. C22.2 Nr. 213 - M1987                                                         |
| Kenn-<br>zeichnun-<br>gen | Ex-Schutz für Class I, Division 1, Groups B, C und D; geeignet<br>für Class I, Zone 1, Group IIB+H2, T5;<br>Staub-Ex-Schutz für Class II und Class III, Division 1, Groups E, |
|                           | F und G.); T5 (-50 °C ≤ Ta ≤ +85 °C);                                                                                                    |
|                           | Class I, Division 2, Groups A, B, C und D; T5; geeignet für Class I Zone 2, Group IIC; Typ 4X; werkseitig abgedichtet; Einzel-<br>dichtung (siehe Zeichnung 03031-1053)       |

## 5.4 Europa

## 5.4.1 E8 ATEX Druckfeste Kapselung und Staub

| Zulassungs-Nr.       | KEMA00ATEX2013X; Baseefa11ATEX0275X                                                                       |
|----------------------|----------------------------------------------------------------------------------------------------|
| Angewandte<br>Normen | EN60079-0:2012 + A11:2013, EN60079-1:2014,<br>EN60079-26:2015, EN60079-31:2009                            |
| Kennzeichnun-<br>gen | ⓑ II ½ G Ex db IIC T6T4 Ga/Gb T6 (-60 °C ≤ $T_a$ ≤+70 °C), T4/T5 (-60 °C ≤ $T_a$ ≤ +80 °C);               |
|                      | $\textcircled{\baselineskip}$ II 1 D Ex ta IIIC T95 °C T_{500}105 °C Da (-20 °C $\leq$ T_a $\leq$ +85 °C) |

### Tabelle 5-1: Prozesstemperatur

| Temperaturklasse | Prozessanschlusstemperatur |
|------------------|----------------------------|
| T6               | -60 °C bis +70 °C          |
| T5               | -60 °C bis +80 °C          |
| T4               | -60 °C bis +120 °C         |

#### Spezielle Voraussetzungen zur sicheren Verwendung (X):

- Das Gerät enthält eine dünnwandige Membran mit einer Dicke von weniger als 1 mm, die eine Grenze zwischen Kategorie 1 (Prozessanschluss) und Kategorie 2 (alle anderen Geräteteile) bildet. Details über den Membranwerkstoff liefern der Modellcode und das Datenblatt. Bei Installation, Betrieb und Wartung sind die Umgebungsbedingungen zu berücksichtigen, denen die Membran ausgesetzt ist. Die Wartungs- und Installationsanweisungen des Herstellers sind genau einzuhalten, um so die Sicherheit während der erwarteten Lebensdauer sicherzustellen.
- 2. Druckfest gekapselte Anschlüsse sind nicht für Reparaturen vorgesehen.
- 3. Nicht standardmäßige Lackierungsoptionen können ein Risiko durch elektrostatische Entladung verursachen. Installationen vermeiden, in denen sich elektrostatische Aufladungen auf Lackoberflächen bilden können. Die Lackflächen stets nur mit einem angefeuchteten Tuch reinigen. Bei Bestellung der Lackierung über spezielle Optionscodes zwecks weiterer Informationen den Hersteller kontaktieren.
- Einige Varianten des Geräts haben reduzierte Kennzeichnungen auf dem Typenschild. Die vollständige Gerätekennzeichnung ist in der Zulassung aufgeführt.

#### 5.4.2 I1 ATEX Eigensicherheit und Staub

| Zulassungs-<br>Nr.   | BAS97ATEX1089X; Baseefa11ATEX0275X                                                                                                    |
|----------------------|----------------------------------------------------------------------------------------------------|
| Normen               | EN60079-0:2012 + A11:2013, EN60079-11:2012,<br>EN60079-31:2014                                                                                   |
| Kennzeich-<br>nungen | HART: <sup>(2)</sup> II 1 G Ex ia IIC T5/T4 Ga, T5 (-60 °C $\leq$ T <sub>a</sub> $\leq$ +40 °C), T4 (-60 °C $\leq$ T <sub>a</sub> $\leq$ +70 °C) |
|                      | Feldbus/PROFIBUS: <sup>(C)</sup> II 1 G Ex ia IIC Ga T4 (-60 °C $\leq$ T <sub>a</sub> $\leq$ +60 °C)                                             |
|                      | STAUB: (a) II 1 D Ex ta IIIC T95 °C T <sub>500</sub> 105 °C Da (-20 °C $\leq$ T <sub>a</sub> $\leq$ +85 °C)                                      |

#### Tabelle 5-2: Eingangsparameter

| Parameter                | HART     | Feldbus/PROFIBUS |
|--------------------------|----------|------------------|
| Spannung U <sub>i</sub>  | 30 V     | 30 V             |
| Strom l <sub>i</sub>     | 200 mA   | 300 mA           |
| Leistung P <sub>i</sub>  | 0,9 W    | 1,3 W            |
| Kapazität C <sub>i</sub> | 0,012 μF | 0 μF             |

#### Tabelle 5-2: Eingangsparameter (Fortsetzung)

| Parameter                   | HART | Feldbus/PROFIBUS |
|-----------------------------|------|------------------|
| Induktivität L <sub>i</sub> | 0 mH | 0 mH             |

#### Spezielle Voraussetzungen zur sicheren Verwendung (X):

- 1. Das Gerät hält dem Isolationstest mit 500 V gemäß Richtlinie EN60079-11:2012, Absatz 6.3.12, nicht stand. Dies muss bei der Installation des Geräts berücksichtigt werden.
- 2. Das Gehäuse kann aus einer Aluminiumlegierung hergestellt sein und über eine Schutzlackierung aus Polyurethan verfügen. Jedoch ist Vorsicht geboten, um es vor Schlag oder Abrasion zu schützen, wenn es in der Zone 0 platziert ist.
- 3. Einige Varianten des Geräts haben reduzierte Kennzeichnungen auf dem Typenschild. Die vollständige Gerätekennzeichnung ist in der Zulassung aufgeführt.

## 5.4.3 IA ATEX FISCO

| Zulassungs-Nr.  | BAS97ATEX1089X                                     |
|-----------------|----------------------------------------------------|
| Normen          | EN60079-0:2012 + A11:2013, EN60079-11:2012         |
| Kennzeichnungen | € II 1 G Ex ia IIC T4 Ga (-60 °C ≤ $T_a$ ≤ +60 °C) |

#### Tabelle 5-3: Eingangsparameter

| Parameter                   | Feldbus/PROFIBUS |
|-----------------------------|------------------|
| Spannung U <sub>i</sub>     | 17,5 V           |
| Strom l <sub>i</sub>        | 380 mA           |
| Leistung P <sub>i</sub>     | 5,32 W           |
| Kapazität C <sub>i</sub>    | ≤5 nF            |
| Induktivität L <sub>i</sub> | ≤10 μH           |

#### Spezielle Voraussetzungen zur sicheren Verwendung (X):

- 1. Das Gerät hält dem Isolationstest mit 500 V gemäß Richtlinie EN60079-11:2012, Absatz 6.3.12, nicht stand. Dies muss bei der Installation des Geräts berücksichtigt werden.
- 2. Das Gehäuse kann aus einer Aluminiumlegierung hergestellt sein und über eine Schutzlackierung aus Polyurethan verfügen. Jedoch ist Vorsicht geboten, um es vor Schlag oder Abrasion zu schützen, wenn es in der Zone 0 platziert ist.

## 5.4.4 N1 ATEX Typ n und Staub

| Zulassungs-<br>Nr.   | BAS00ATEX3105X; Baseefa11ATEX0275X                                                                                                    |
|----------------------|----------------------------------------------------------------------------------------------------|
| Normen               | EN60079-0:2012 + A11:2013, EN60079-15:2010,<br>EN60079-31:2014                                                                                                    |
| Kennzeich-<br>nungen | $ \underbrace{ \left\langle E \right\rangle }_{\circ C} II 3 G Ex nA IIC T5 Gc (-40 °C \leq T_a \leq +70 °C); $ $ \underbrace{ \left\langle E \right\rangle }_{\circ C} II 1 D Ex ta IIIC T95 °C T_{500} 105 °C Da (-20 °C \leq T_a \leq +85 °C) $ |

#### Spezielle Voraussetzungen zur sicheren Verwendung (X):

- Das Gerät hält dem 500 V-Isolationstest gemäß EN60079-15 Absatz 6.8.1 nicht stand. Dies muss bei der Installation des Geräts berücksichtigt werden.
- Einige Varianten des Geräts haben reduzierte Kennzeichnungen auf dem Typenschild. Die vollständige Gerätekennzeichnung ist in der Zulassung aufgeführt.

## 5.5 International

#### 5.5.1 E7 IECEx Druckfeste Kapselung und Staub

| Zulassungs-<br>Nr.   | IECEx KEM 09.0034X; IECEx BAS 10.0034X                                                                                                    |
|----------------------|----------------------------------------------------------------------------------------------------|
| Normen               | IEC60079-0:2011, IEC60079-1:2014-06,<br>IEC60079-26:2014-10, IEC60079-31:2013                                                                                                    |
| Kennzeich-<br>nungen | Ex db IIC T6T4 Ga/Gb T6 (-60 °C $\le$ T <sub>a</sub> $\le$ +70 °C), T4/T5 (-60 °C $\le$ T <sub>a</sub> $\le$ +80 °C); Ex ta IIIC T95 °C T <sub>500</sub> 105 °C Da (-20 °C $\le$ T <sub>a</sub> $\le$ +85 °C) |

#### Tabelle 5-4: Prozesstemperatur

| Temperaturklasse | Prozessanschlusstemperatur |  |
|------------------|----------------------------|--|
| T6               | -60 °C bis +70 °C          |  |
| T5               | -60 °C bis +80 °C          |  |
| T4               | -60 °C bis +120 °C         |  |

#### Spezielle Voraussetzungen zur sicheren Verwendung (X):

 Dieses Gerät enthält eine dünnwandige Membran mit weniger als 1 mm Dicke, die eine Grenze zwischen EPL Ga (Prozessanschluss) und EPL Gb (alle anderen Geräteteile) bildet. Details über den Membranwerkstoff liefern der Modellcode und das Datenblatt. Bei Installation, Betrieb und Wartung sind die Umgebungsbedingungen zu berücksichtigen, denen die Membran ausgesetzt ist. Die Wartungs- und Installationsanweisungen des Herstellers sind genau einzuhalten, um so die Sicherheit während der erwarteten Lebensdauer sicherzustellen.

- 2. Druckfest gekapselte Anschlüsse sind nicht für Reparaturen vorgesehen.
- 3. Nicht standardmäßige Lackierungsoptionen können ein Risiko durch elektrostatische Entladung verursachen. Installationen vermeiden, in denen sich elektrostatische Aufladungen auf Lackoberflächen bilden können. Die Lackflächen stets nur mit einem angefeuchteten Tuch reinigen. Bei Bestellung der Lackierung über spezielle Optionscodes zwecks weiterer Informationen den Hersteller kontaktieren.
- Einige Varianten des Geräts haben reduzierte Kennzeichnungen auf dem Typenschild. Die vollständige Gerätekennzeichnung ist in der Zulassung aufgeführt.

## 5.5.2 I7 IECEx Eigensicherheit

| Zulassungs-Nr.       | IECEx BAS 09.0076X                                                                                                    |
|----------------------|----------------------------------------------------------------------------------------------------|
| Normen               | IEC60079-0:2011, IEC60079-11:2011                                                                                          |
| Kennzeichnun-<br>gen | HART: Ex ia IIC T5/T4 Ga, T5 (-60 °C $\leq$ T <sub>a</sub> $\leq$ +40 °C), T4 (-60 °C $\leq$ T <sub>a</sub> $\leq$ +70 °C) |
|                      | Feldbus/PROFIBUS: Ex ia IIC T4 (-60 °C ≤ T <sub>a</sub> ≤ +60 °C)                                                          |

#### Tabelle 5-5: Eingangsparameter

| Parameter                   | HART     | Feldbus/PROFIBUS |
|-----------------------------|----------|------------------|
| Spannung U <sub>i</sub>     | 30 V     | 30 V             |
| Strom I <sub>i</sub>        | 200 mA   | 300 mA           |
| Leistung P <sub>i</sub>     | 0,9 W    | 1,3 W            |
| Kapazität C <sub>i</sub>    | 0,012 μF | 0 µF             |
| Induktivität L <sub>i</sub> | 0 mH     | 0 mH             |

#### Spezielle Voraussetzungen zur sicheren Verwendung (X):

- 1. Wenn das Gerät mit einem optionalen 90 V-Überspannungsschutz ausgestattet ist, hält es dem 500 V-Isolationstest gemäß IEC 60079-11, Absatz 6.3.12, nicht stand. Dies muss bei der Installation des Geräts berücksichtigt werden.
- 2. Das Gehäuse kann aus einer Aluminiumlegierung hergestellt sein und über eine Schutzlackierung aus Polyurethan verfügen. Jedoch ist

Vorsicht geboten, um es vor Schlag oder Abrasion zu schützen, wenn es in der Zone 0 platziert ist.

#### IECEx Bergbau (Spezial A0259)

| Zulassungs-Nr.  | IECEx TSA 14.0001X                            |
|-----------------|-----------------------------------------------|
| Normen          | IEC60079-0:2011, IEC60079-11:2011             |
| Kennzeichnungen | Ex ia I Ma (-60 °C ≤ T <sub>a</sub> ≤ +70 °C) |

#### Tabelle 5-6: Eingangsparameter

| Parameter                   | HART     | Feldbus/PROFIBUS | FISCO   |
|-----------------------------|----------|------------------|---------|
| Spannung U <sub>i</sub>     | 30 V     | 30 V             | 17,5 V  |
| Strom I <sub>i</sub>        | 200 mA   | 300 mA           | 380 mA  |
| Leistung P <sub>i</sub>     | 0,9 W    | 1,3 W            | 5,32 W  |
| Kapazität C <sub>i</sub>    | 0,012 μF | 0 μF             | <5 nF   |
| Induktivität L <sub>i</sub> | 0 mH     | 0 mH             | < 10 μH |

#### Spezielle Voraussetzungen zur sicheren Verwendung (X):

- 1. Wenn das Gerät mit einem optionalen 90 V-Überspannungsschutz ausgestattet ist, hält es dem 500 V-Isolationstest gemäß IEC60079-11 nicht stand. Dies muss bei der Installation des Geräts berücksichtigt werden.
- 2. Es ist eine Bedingung für die sichere Verwendung, dass obige Eingangsparameter während der Installation beachtet werden.
- 3. Herstellungsbedingt können nur Geräte mit Gehäuse, Deckeln und Sensorgehäuse aus Edelstahl in Anwendungen der Group I verwendet werden.

## 5.5.3 IG IECEx FISCO

| Zulassungs-Nr.  | IECEx BAS 09.0076X                                 |
|-----------------|----------------------------------------------------|
| Normen          | IEC60079-0:2011, IEC60079-11:2011                  |
| Kennzeichnungen | Ex ia IIC T4 Ga (-60 °C ≤ T <sub>a</sub> ≤ +60 °C) |

#### Tabelle 5-7: Eingangsparameter

| Parameter               | Feldbus/PROFIBUS |
|-------------------------|------------------|
| Spannung U <sub>i</sub> | 17,5 V           |
| Strom l <sub>i</sub>    | 380 mA           |
| Leistung P <sub>i</sub> | 5,32 W           |

| Parameter                   | Feldbus/PROFIBUS |
|-----------------------------|------------------|
| Kapazität C <sub>i</sub>    | ≤ 5 nF           |
| Induktivität L <sub>i</sub> | ≤ 10 μH          |

#### Tabelle 5-7: Eingangsparameter (Fortsetzung)

#### Spezielle Voraussetzungen zur sicheren Verwendung (X):

- 1. Wenn das Gerät mit einem optionalen 90 V-Überspannungsschutz ausgestattet ist, hält es dem 500 V-Isolationstest gemäß IEC 60079-11, Absatz 6.3.12, nicht stand. Dies muss bei der Installation des Geräts berücksichtigt werden.
- 2. Das Gehäuse kann aus einer Aluminiumlegierung hergestellt sein und über eine Schutzlackierung aus Polyurethan verfügen. Jedoch ist Vorsicht geboten, um es vor Schlag oder Abrasion zu schützen, wenn es in der Zone 0 platziert ist.

### 5.5.4 N7 IECEx Typ n

| Zulassungs-Nr.  | IECEx BAS 09.0077X                                 |
|-----------------|----------------------------------------------------|
| Normen          | IEC60079-0:2011, IEC60079-15:2010                  |
| Kennzeichnungen | Ex nA IIC T5 Gc (-40 °C ≤ T <sub>a</sub> ≤ +70 °C) |

#### Spezielle Voraussetzung zur sicheren Verwendung (X):

1. Dieses Gerät hält dem 500 V-Isolationstest gemäß IEC 60079-15, Absatz 6.8.1, nicht stand. Dies muss bei der Installation des Geräts berücksichtigt werden.

## 5.6 Brasilien

### 5.6.1 E2 INMETRO Druckfeste Kapselung

| Zulassungs-Nr.       | UL-BR 13.0643X                                                                      |
|----------------------|-------------------------------------------------------------------------------------|
| Normen               | ABNT NBR IEC 60079-0:2013; ABNT NBR IEC<br>60079-1:2016; ABNT NBR IEC 60079-26:2016 |
| Kennzeichnun-<br>gen | Ex db IIC T6T4 Ga/Gb, T6 (-60 °C ≤ Ta ≤ +70 °C), T4/T5<br>(-60 °C ≤ Ta ≤ +80 °C)    |

#### Spezielle Voraussetzungen zur sicheren Verwendung (X):

 Dieses Gerät enthält eine dünnwandige Membran mit weniger als 1 mm Dicke, die eine Grenze zwischen Zone 0 (Prozessanschluss) und Zone 1 (alle anderen Geräteteile) bildet. Details über den Membranwerkstoff liefern der Modellcode und das Datenblatt. Bei Installation, Wartung und Betrieb sind die Umgebungsbedingungen zu berücksichtigen, denen die Membran ausgesetzt ist. Die Wartungs- und Installationsanweisungen des Herstellers sind genau einzuhalten, um so die Sicherheit während der erwarteten Lebensdauer sicherzustellen.

- 2. Druckfest gekapselte Anschlüsse sind nicht für Reparaturen vorgesehen.
- 3. Nicht standardmäßige Lackierungsoptionen können ein Risiko durch elektrostatische Entladung verursachen. Installationen vermeiden, in denen sich elektrostatische Aufladungen auf Lackoberflächen bilden können. Die Lackflächen stets nur mit einem angefeuchteten Tuch reinigen. Bei Bestellung der Lackierung über spezielle Optionscodes zwecks weiterer Informationen den Hersteller kontaktieren.

#### 5.6.2 I2 INMETRO Eigensicherheit

| Zulassungs-<br>Nr.   | UL-BR 13.0584X                                                                                                    |
|----------------------|----------------------------------------------------------------------------------------------------|
| Normen               | ABNT NBR IEC60079-0:2013, ABNT NBR<br>IEC60079-11:2013                                                                                                    |
| Kennzeich-<br>nungen | HART: Ex ia IIC T5/T4 Ga, T5 (-60 °C $\leq$ Ta $\leq$ +40 °C), T4 (-60 °C $\leq$ Ta $\leq$ +70 °C)<br>Feldbus/PROFIBITS: Ex ia IIC T4 Ga (-60 °C $<$ Ta $<$ +60 °C) |

#### Tabelle 5-8: Eingangsparameter

| Parameter                   | HART     | Feldbus/PROFIBUS |
|-----------------------------|----------|------------------|
| Spannung U <sub>i</sub>     | 30 V     | 30 V             |
| Strom l <sub>i</sub>        | 200 mA   | 300 mA           |
| Leistung P <sub>i</sub>     | 0,9 W    | 1,3 W            |
| Kapazität C <sub>i</sub>    | 0,012 μF | 0 μF             |
| Induktivität L <sub>i</sub> | 0 mH     | 0 mH             |

#### Spezielle Voraussetzungen zur sicheren Verwendung (X):

- Wenn das Gerät mit einem optionalen 90 V-Überspannungsschutz ausgestattet ist, hält es dem Isolationstest mit 500 V gemäß ABNT NBR IRC 60079-11 nicht stand. Dies muss bei der Installation des Geräts berücksichtigt werden.
- 2. Das Gehäuse kann aus einer Aluminiumlegierung hergestellt sein und über eine Schutzlackierung aus Polyurethan verfügen. Jedoch ist Vorsicht geboten, um es vor Schlag oder Abrasion zu schützen, wenn dieses in einer Umgebung mit EPL Ga Anforderung platziert ist.

## 5.6.3 IB INMETRO FISCO

| Zulassungs-Nr. | UL-BR 13.0584X                                         |
|----------------|--------------------------------------------------------|
| Normen         | ABNT NBR IEC60079-0:2013, ABNT NBR<br>IEC60079-11:2013 |

#### **Kennzeichnungen** Ex ia IIC T4 Ga (-60 °C $\leq$ T<sub>a</sub> $\leq$ +60 °C)

#### Tabelle 5-9: Eingangsparameter

| Parameter                   | FISCO  |
|-----------------------------|--------|
| Spannung U <sub>i</sub>     | 17,5 V |
| Strom I <sub>i</sub>        | 380 mA |
| Leistung P <sub>i</sub>     | 5,32 W |
| Kapazität C <sub>i</sub>    | ≤5 nF  |
| Induktivität L <sub>i</sub> | ≤10 μH |

#### Spezielle Voraussetzungen zur sicheren Verwendung (X):

- 1. Wenn das Gerät mit einem optionalen 90 V-Überspannungsschutz ausgestattet ist, hält es dem Isolationstest mit 500 V gemäß ABNT NBR IEC 60079-11 nicht stand. Dies muss bei der Installation des Geräts berücksichtigt werden.
- 2. Das Gehäuse kann aus einer Aluminiumlegierung hergestellt sein und über eine Schutzlackierung aus Polyurethan verfügen. Jedoch ist Vorsicht geboten, um es vor Schlag oder Abrasion zu schützen, wenn dieses in einer Umgebung mit EPL Ga Anforderung platziert ist.

## 5.7 China

#### 5.7.1 E3 China Druckfeste Kapselung

| Zulassungs- | GYJ19.1056X [Messumformer]; GYJ15.1368X [Durchfluss-                                              |
|-------------|---------------------------------------------------------------------------------------------------|
| Nr.         | messgeräte]                                                                                       |
| Normen      | GB3836.1-2010, GB3836.2-2010, GB3836.20-2010, GB12476.1-2013, GB12476.5-2013                      |
| Kennzeich-  | Serie 3051: Ex d IIC T6 ~ T4 Ga/Gb, Ex tD A20 IP66 T95 °C $T_{500}$ 105 °C (-20 °C < Ta < +85 °C) |
| nungen      | Serie 3051CF: Ex d IIC T5/T6 Ga/Gb                                                                |

一、产品安全使用特殊条件

证书编号后缀"X"表明产品具有安全使用特殊条件:涉及隔爆接合面的维修 须联系产品制造商。

- 1. 涉及隔爆接合面的维修须联系产品制造商。.
- 产品使用厚度小于1mm的隔膜作为0区(过程连接)和1区(产品其他部分)的隔离,安装和维护时需严格遵守制造商提供的说明书,以确保安全性。
- 产品外部涂层可能产生静电危险,使用时须防止产生静电火花,只 能用湿布清理。.
- 二、产品使用注意事项
  - 用于爆炸性气体环境中,产品温度组别和使用环境温度之间的关系 为:(变送器)

| 温度组别 | 环境温度            | 过程温度             |
|------|-----------------|------------------|
| Тб   | -60 °C ~ +70 °C | -60 °C ~ +70 °C  |
| Т5   | -60 °C ~ +80 °C | -60 °C ~ +80 °C  |
| T4   | -60 °C ~ +80 °C | -60 °C ~ +120 °C |

用于爆炸性气体环境中,产品温度组别和使用环境温度之间的关系 为:(流量计)

| 温度组别 | 使用环境温度          |
|------|-----------------|
| Т6   | -50 °C ~ +65 °C |
| Т5   | -50 °C ~ +80 °C |

- 2. 产品外壳设有接地端子,用户在使用时应可靠接地;-20 °C ≤ T<sub>a</sub> ≤ +85
   °C
- 3. 产品外壳设有接地端子,用户在使用时应可靠接地
- 4. 安装现场应不存在对产品外壳有腐蚀作用的有害气体。
- 现场安装时,电缆引入口须选用国家指定的防爆检验机构按检验认可、具有 Ex dIIC, Ex tD A20 IP66 防爆等级的电缆引入装置或堵封件,冗余电缆引入口须用堵封件有效密封。
- 6. 用于爆炸性气体环境中,现场安装、使用和维护必须严格遵守"断电后开盖!"的警告语。用于爆炸性粉尘环境中,现场安装、使用和维护必须严格遵守"爆炸性粉尘场所严禁开盖!"的警告语。
- 7.用于爆炸性粉尘环境中,产品外壳表面需保持清洁,以防粉尘堆 积,但严禁用压缩空气吹扫。
- 8. 用户不得自行更换该产品的零部件,应会同产品制造商共同解决运 行中出现的故障,以杜绝损坏现象的发生。
- 9. 产品的安装、使用和维护应同时遵守产品使用说明书、 GB3836.13-2013"爆炸性环境第13部分:设备的修理、检修、修

复和改造"、GB/T3836.15-2017"爆炸性环境 第 15 部分:电气装置 的设计、选型和安装"、GB/T3836.16-2017"爆炸性环境 第 16 部 分:电气装置的检查与维护"、GB50257-2014"电气装置安装工程爆 炸和火灾危险环境电力装置施工及验收规范"和 GB15577-2007"粉 尘防爆安全规程" GB12476.2-2010"可燃性粉尘环境用电气设备 第 1 部分:用外壳和限制表面温度保护的电气设备 第 2 节 电气设备的选 择、安装和维护"的有关规定。

#### 5.7.2 I3 China Eigensicherheit

| Zulassungs-Nr. | GYJ13.1362X; GYJ15.1367X [Durchflussmessgeräte]                   |
|----------------|-------------------------------------------------------------------|
| Normen         | GB3836.1-2010, GB3836.4-2010, GB3836.20-2010, GB12476.1-2000      |
| Kennzeichnun-  | Serie 3051: Ex ia IIC T4/T5 Ga, DIP A20 T <sub>A</sub> 80 °C IP66 |
| gen            | Serie 3051 CF: Ex ia IIC T4/T5 Ga                                 |

• 产品安全使用特殊条件:

证书编号后缀"X"表明产品具有安全使用特殊条件:

- 产品(选用铝合金外壳)外壳含有轻金属,用于0区时需注意 防止由于冲击或摩擦产生的点燃危险。
- 当选择 T1 瞬态抑制端子时,此设备不能承受 GB3836.4-2010 标 准中第 6.3.12 条规定的 500V 交流有效值试验电压的介电强度 试验。
- Transmitter output 为 X 时,需使用由厂家提供的型号为 701PG 的 Smart Power Green Power Module 电池。
- 产品外壳含有非金属部件,使用时须防止产生静电火花,只能 用湿布清理。
- 产品使用注意事项:
  - 1. 产品使用环境温度范围:

| 气体/粉尘 | Transmitter<br>output | 温度组别   | 环境温度范围          |
|-------|-----------------------|--------|-----------------|
| 气体    | A, M                  | T5     | -60 °C ~ +40 °C |
| 气体    | A, M                  | T4     | -60 °C ~ +70 °C |
| 气体    | F, W                  | T4     | -60 °C ~ +60 °C |
| 气体    | Х                     | T4     | -40 °C ~ +70 °C |
| 粉尘    | A, F, W               | T80 °C | -20 °C ~ +40 °C |

2. 本安电气参数:

| Transmit-         | 最高输入         | 最大输入          | 最大输入         | 最大内部    | 等效参数           |
|-------------------|--------------|---------------|--------------|---------|----------------|
| ter out-<br>put   | 电压 Ui<br>(V) | 电流 lǐ<br>(mA) | 功率 Pi<br>(W) | Ci (nF) | <b>Li (μΗ)</b> |
| A, M              | 30           | 200           | 0.9          | 12      | 0              |
| F, W              | 30           | 300           | 1.3          | 0       | 0              |
| F, W (FIS-<br>CO) | 17.5         | 380           | 5.32         | 5       | 10             |

注:Transmitter Output 为 F、W(FISCO)时,本安电气参数符 合 CB3836.19-2010 对 FISCO 现场仪表的参数要求。

- 该产品必须与已通过防爆认证的关联设备配套共同组成本安防 爆系统方可使用于爆炸性气体环境。其系统接线必须同时遵守 本产品和所配关联设备的使用说明书要求,接线端子不得接 错。
- 该产品与关联设备的连接电缆应为带绝缘护套的屏蔽电缆,其 屏蔽层应在安全场所接地。
- 5. 对于爆炸性粉尘环境,最大输入电压为:

| Transmitter output | 最高输入电压 |
|--------------------|--------|
| А                  | 55 V   |
| F, W               | 40 V   |

- 6. 安装现场应不存在对产品外壳有腐蚀作用的有害气体。
- 现场安装时,电缆引入口须选用国家指定的防爆检验机构按检 验认可、具有 DIP A20 IP66 防爆等级的电缆引入装置、转接头 或堵封件,冗余电缆引入口须用堵封件有效密封。
- 对于爆炸性粉尘环境,现场安装、使用和维护必须严格遵守"爆 炸性粉尘场所严禁开盖!"的警告语。
- 9. 用户不得自行更换该产品的零部件,应会同产品制造商共同解 决运行中出现的故障,以杜绝损坏现象的发生。
- 10. 安装现场确认无可燃性粉尘存在时方可维修。
- 11. 产品的安装、使用和维护应同时遵守产品使用说明书、 GB3836.13-2013 "爆炸性环境第13部分:设备的修理、检修、 修复和改造"、GB3836.15-2000"爆炸性气体环境用电气设备第 15部分:危险场所电气安装(煤矿除外)"、GB3836.16-2006 "爆炸性气体环境用电气设备第16部分:电气装置的检查和维 护(煤矿除外)"、GB3836.18-2010"爆炸性环境第18部分: 本质安全系统"和 GB50257-2014"电气装置安装工程爆炸和火灾 危险环境电力装置施工及验收规范"、GB50527-1996 "电气装置

安装工程爆炸和火灾危险环境电气装置施工验收规范"以及 GB15577-2007 "粉尘防爆安全规程"、GB12476.2-2006 "可燃性 粉尘环境用电气设备 第1部分:用外壳和限制表面温度保护的 电气设备 第2节:电气设备的选择、安装和维护"的有关规定。

#### 5.7.3 N3 China Typ n

| Zulassungs-Nr.  | GYJ15.1105X                                                     |
|-----------------|-----------------------------------------------------------------|
| Normen          | GB3836.1-2010, GB3836.8-2003                                    |
| Kennzeichnungen | Ex nA nL IIC T5 Gc (-40 °C $\leq$ T <sub>a</sub> $\leq$ +70 °C) |

- 产品安全使用特殊条件
   产品防爆合格证号后缀"X"代表产品安全使用有特殊条件:产品不能承受 GB3836.8-2003 标准第 8.1 条中规定的 500V 对地电压试验 1 分钟,安装时需考虑在内。
- 产品使用注意事项
  - 1. 产品使用环境温度范围为: -40 ℃ ≤ T<sub>a</sub> ≤ 70 ℃
  - 2. 最高输入电压:

| Transmitter output                              | 最高输入电压 |
|-------------------------------------------------|--------|
| A, M<br>(3051 Enhanced & 3051 Low<br>Power HART | 55 Vdc |
| F, W                                            | 40 Vdc |

- 现场安装时,电缆引入口须选用经国家指定的防爆检验机构检 验认可的、具有 Ex e 或 Ex n 型的电缆引入装置或堵封件,冗余 电缆引入口须用堵封件有效密封。
- 4. 安装现场确认无可燃性气体存在时方可维修。
- 5. 用户不得自行更换该产品的零部件,应会同产品制造商共同解 决运行中出现的故障,以杜绝损坏现象的发生。
- 6. 产品的安装、使用和维护应同时遵守产品使用说明书、 GB3836.13-2013"爆炸性环境第13部分:设备的修理、检修、 修复和改造"、GB3836.15-2000"爆炸性气体环境用电气设备第 15部分:危险场所电气安装(煤矿除外)"、GB3836.16-2006 "爆炸性气体环境用电气设备第16部分:电气装置的检查和维 护(煤矿除外)"、GB50257-1996"电气装置安装工程爆炸和火 灾危险环境电力装置施工及验收规范"的有关规定。

### 5.8 Japan

5.8.1 E4 Japan Druckfeste Kapselung

Zulassungs-Nr. TC20577, TC20578, TC20583, TC20584 [HART]; TC20579, TC20580, TC20581, TC20582 [Feldbus]

Kennzeichnungen Exd IIC T5

- 5.9 Republik Korea
- 5.9.1 EP Republik Korea Druckfeste Kapselung

Zulassungs-Nr.11-KB4BO-0188X [hergestellt in Singapur]KennzeichnungenEx d IIC T6...T4

5.9.2 IP Republik Korea Eigensicherheit

| Zulassungs-<br>Nr.   | 13-KB4BO-0203X [HART – hergestellt in den USA], 13-<br>KB4BO-0204X [Feldbus – hergestellt in den USA], 10-<br>KB4BO-0138X [HART – hergestellt in Singapur], 13-<br>KB4BO-0206X [Feldbus – hergestellt in Singapur] |
|----------------------|----------------------------------------------------------------------------------------------------|
| Kennzeich-<br>nungen | Ex ia IIC T5/T4 (HART); Ex ia IIC T4 (Feldbus)                                                                                                    |

- 5.10 Technical Regulations Customs Union (EAC)
- 5.10.1 EM EAC Druckfeste Kapselung

| Kennzeich- | Ga/Gb Ex db IIC T4T6 X, T4/T5 (-60 °C ≤ Ta ≤ +80 °C), T6 |
|------------|----------------------------------------------------------|
| nungen     | (-60 °C ≤ Ta ≤ +70 °C)                                   |

Spezielle Voraussetzungen zur sicheren Verwendung (X):

Siehe Zertifikat für spezielle Voraussetzungen.

#### 5.10.2 IM EAC Eigensicherheit

Kennzeich-<br/>nungenHART: 0Ex ia IIC T4/T5 Ga X, T4 (-60 °C  $\leq$  Ta  $\leq$  +70 °C), T5 (-60 °C  $\leq$  Ta  $\leq$  +40 °C)°C  $\leq$  Ta  $\leq$  +40 °C)Feldbus/PROFIBUS: 0Ex ia IIC T4 Ga X (-60 °C  $\leq$  Ta  $\leq$  +60 °C)

#### Spezielle Voraussetzungen zur sicheren Verwendung (X)

Siehe Zertifikat für spezielle Voraussetzungen.

## 5.11 Kombinationen

K2 Kombination von E2 und I2

- K5 Kombination von E5 und I5
- K6 Kombination von C6, E8 und I1
- **K7** Kombination von E7, I7 und N7
- K8 Kombination von E8, I1 und N1
- **KB** Kombination von E5, I5 und C6
- **KD** Kombination von E8, I1, E5, I5 und C6
- **KM** Kombination von EM und IM
- **KP** Kombination von EP und IP

## 5.12 Kabeleinführungen und Adapter

5.12.1 IECEx Druckfeste Kapselung und erhöhte Sicherheit

| Zulassungs-Nr.  | IECEx FMG 13.0032X                                        |
|-----------------|-----------------------------------------------------------|
| Normen          | IEC60079-0:2011, IEC60079-1:2007,<br>IEC60079-7:2006-2007 |
| Kennzeichnungen | Ex de IIC Gb                                              |

5.12.2 ATEX Druckfeste Kapselung und erhöhte Sicherheit

| Zulassungs-Nr.  | FM13ATEX0076X                                   |
|-----------------|-------------------------------------------------|
| Normen          | EN60079-0:2012, EN60079-1:2007, IEC60079-7:2007 |
| Kennzeichnungen | 🐼 II 2 G Ex de IIC Gb                           |

#### Tabelle 5-10: Gewindegrößen von Kabeleinführungen

| Gewinde     | Kennzeichnung |
|-------------|---------------|
| M20×1,5     | M20           |
| 1⁄2 –14 NPT | ½ NPT         |

### Tabelle 5-11: Gewindeadapter-Gewindegrößen

| Außengewinde            | Kennzeichnung |  |  |
|-------------------------|---------------|--|--|
| M20×1,5–6H              | M20           |  |  |
| 1⁄2-14 NPT              | ½ −14 NPT     |  |  |
| <sup>3</sup> ⁄4 –14 NPT | ³⁄4 −14 NPT   |  |  |
| Innengewinde            | Kennzeichnung |  |  |
| M20 × 1,5 – 6H          | M20           |  |  |

#### Tabelle 5-11: Gewindeadapter-Gewindegrößen (Fortsetzung)

| 1⁄2-14 NPT | 1⁄2-14 NPT |
|------------|------------|
| G1⁄2       | G1⁄2       |

#### Spezielle Voraussetzungen zur sicheren Verwendung (X):

- 1. Wenn der Gewindeadapter oder Blindstopfen mit einem Gehäuse mit erhöhter Sicherheit Typ "e" verwendet wird, muss das Leitungseinführungsgewinde ordnungsgemäß abgedichtet sein, damit der Gehäuseschutz (IP-Schutzart) gewährleistet bleibt.
- 2. Der Blindstopfen darf nicht mit einem Adapter verwendet werden.
- 3. Blindstopfen und Gewindeadapter müssen entweder ein NPT- oder ein metrisches Gewinde aufweisen. G½-Gewinde sind nur bei vorhandenen (älteren) Geräteinstallationen akzeptabel.

## 5.13 Zusätzliche Zulassungen

## 5.13.1 SBS ABS-Zulassung (American Bureau of Shipping)

| Zulassungs-Nr.        | 18-HS1814795-PDA                                                                                                    |
|-----------------------|----------------------------------------------------------------------------------------------------|
| Verwendungs-<br>zweck | Schiffs- und Offshore-Anwendungen – Messungen von<br>Überdruck oder Absolutdruck für Flüssigkeiten, Gas<br>und Dampf. |

#### 5.13.2 SBV BV-Zulassung (Bureau Veritas)

| Zulassungs-Nr. | 23155                                                                                                    |
|----------------|----------------------------------------------------------------------------------------------------|
| Anforderungen  | Bureau Veritas-Richtlinien für die Klassifizierung von<br>Stahlschiffen                                                                     |
| Anwendung      | Klassifizierungen: AUT-UMS, AUT-CCS, AUT-PORT und<br>AUT-IMS; der Druckmessumformer 3051 kann nicht an<br>Dieselmotoren installiert werden. |

#### 5.13.3 SDN DNV-Zulassung (Det Norske Veritas)

| Zulas-<br>sungs-<br>Nr.         | TAA000004F                                                                     |
|---------------------------------|--------------------------------------------------------------------------------|
| Ver-<br>wen-<br>dungs-<br>zweck | DNV GL Vorschriften für die Klassifizierung - Schiffe und Offsho-<br>re-Geräte |

٦

| Anwen-<br>duna | Tabelle 5-12: Einbauortklassen |   |  |
|----------------|--------------------------------|---|--|
| 9              | Temperatur                     | D |  |

| Temperatur       | D |
|------------------|---|
| Luftfeuchtigkeit | В |
| Vibration        | A |
| EMV              | В |
| Gehäuse          | D |

## 5.13.4 SLL LR-Zulassung (Lloyds Register)

| Zulassungs-Nr. | 11/60002                                      |
|----------------|-----------------------------------------------|
| Anwendung      | Umgebungskategorien ENV1, ENV2, ENV3 und ENV5 |

5.13.5 C5 Eichamtlicher Verkehr – Kanadische Zulassung für eichamtlichen Verkehr

**Zulassungs-Nr.** AG-0226; AG-0454; AG-0477

## 5.14 EU-Konformitätserklärung

| EMERSON                                                                                                    | CE                                             |  |  |  |  |  |
|----------------------------------------------------------------------------------------------------|------------------------------------------------|--|--|--|--|--|
| EU-Konformitätserklärung<br>Nr.: RMD 1017 Rev. AD                                                                                                    |                                                |  |  |  |  |  |
| Wir,                                                                                                    |                                                |  |  |  |  |  |
| Rosem ount, Inc.<br>8200 Market Boulevard<br>Chanhassen, MN 55317-9685<br>USA                                                                                                    |                                                |  |  |  |  |  |
| erklären unter unserer alleinigen Verantwortung, o                                                                                                    | lass das Produkt                               |  |  |  |  |  |
| Rosemount 3051 Dr                                                                                                    | uckmessumformer                                |  |  |  |  |  |
| herge stellt von                                                                                                    |                                                |  |  |  |  |  |
| Rosem ount, Inc.<br>8200 Market Boulevard<br>Chanhassen, MN 55317-9685<br>USA                                                                                                    | nit des Vorschriften der EIL-Richtlinien       |  |  |  |  |  |
| auf das sich ders Erklarung bezieht, konform ist mit den Vorschnitten der BO-Alemannen,<br>einschließlich der neuesten Ergänzungen, gemäß begefügtem Anhang.<br>Die Annahme der Konformität basiert auf der Anwendung der harmonisierten Normen und, falls<br>zutreffend oder erförderlich, der Zulassung durch eine benannte Stelle der Europäischen Union,<br>gemäß beigefügtem Anhang. |                                                |  |  |  |  |  |
|                                                                                                    |                                                |  |  |  |  |  |
| (Unterschrift)                                                                                                    | Vice President of Global Quality<br>(Funktion) |  |  |  |  |  |
| Chris LaPoint                                                                                                    | 20.12.2019; Shakopee, MN USA                   |  |  |  |  |  |
| (Name) (Ausstellungsstatum und-ort)<br>Seike 1 von 4                                                                                                    |                                                |  |  |  |  |  |

|                   | EU-Konformitätserklärung<br>Nr.: RMD 1017 Rev. AD                                                                                                    |
|-------------------|----------------------------------------------------------------------------------------------------|
| EMV-l             | Richtlinie (2014/30/EU)<br>Harmonisierte Normen: EN 61326-1:2013, EN 61326-2-3:2013                                                                                                    |
| EU-Dr             | uckgeräterichtlinie (2014/68/EU)                                                                                                    |
| I                 | Rosemount 3051CA4; 3051CD2, 3, 4, 5; 3051HD2, 3, 4, 5; (auch mit Option P9)<br>QS-Zertifikat der Bewertung – Zertifikat Nr. 12698-2018-CE-USA-ACCREDIA<br>Konformitatsbewertung nach Modul H<br>Andere angewandte Normen: ANSUTSA61010-1:2004<br>Hinweis: – Vorheriges PED-Zertifikat Nr. 39552-2009-CE-HOW-DNV |
| ł                 | Ille anderen Rosemount 3051 Druckmessumformer<br>Gemäß "Guter Ingenieurspræis"                                                                                                    |
| I<br>N            | Aessum form erzusatzb augrupp en: Membrandruckmittler – Prozessflansch oder<br>/entilblock<br>Gemäß "Guter Ingenieurspræis"                                                                                                    |
| I                 | Losenount 3051CFx Differenzdruck-Durchflussn essgeräte<br>Siehe DSI 1000 Konformitätserklärung                                                                                                    |
| RoHS-             | Richtlinie (2011/65/EU)                                                                                                    |
| I                 | Druckmessumformer Modell 3051                                                                                                    |
|                   | Harmonisierte Norm: EN 50581:2012                                                                                                    |
| Gilt ni<br>-<br>- | <b>cht für die folgenden Optionen:</b><br>Wireless - Ausgangscode X<br>Geringe Leistungsaufnahme - Ausgangscode M                                                                                                    |
|                   |                                                                                                    |
|                   |                                                                                                    |

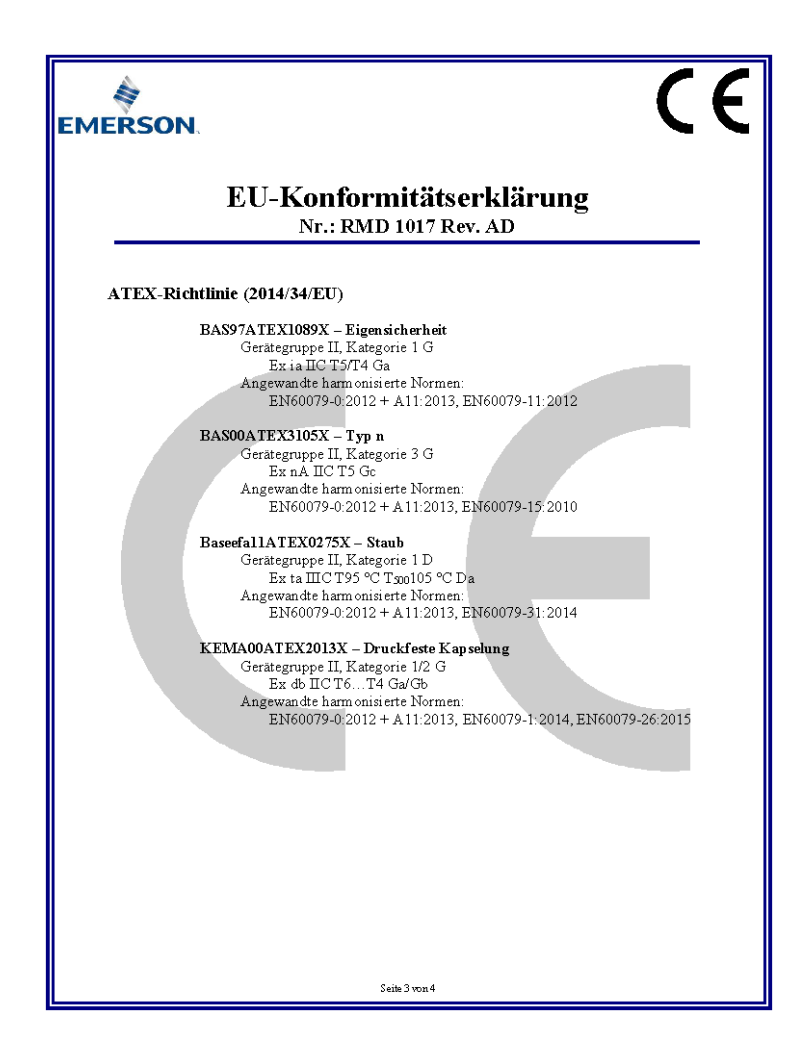

| EU-Konformitätserklärung<br>Nr.: RMD 1017 Rev. AD                                                                                                    |
|----------------------------------------------------------------------------------------------------|
| PED Benannte Stelle                                                                                                    |
| <ul> <li>DNV GL Business Assurance Italia S.r.I. [Nummer der benannten Stelle: 0496]</li> <li>Via Energy Park, 14, N-20871</li> <li>Vim ercate (MB), Italien</li> <li>Hinweits - For dam 20 Oktober 2018 hergestellte Geräte können mit der vorharigen<br/>PBD Nammer der benannten Stelle gekenmacichnet sein; die vorhergehende PBD-Nammer der<br/>benannten Stelle laatete wie folgt:</li> <li>Det Norske Ferlick (DNV) [Nammer der benannten Stelle: 0575]</li> <li>Veritasveien I, N-1322<br/>Horth, Norwegen</li> </ul> |
| ATEX Benannte Stellen                                                                                                    |
| DEKRA [Nummer der benannten Stelle: 0344]<br>Utrechtseweg 310, 6812 AR Arnhem<br>P.O. Box 5185, 6802 ED Arnhem<br>Niederlande<br>Postbank 6794687<br>SGS FIMCO OY [Nummer der benannten Stelle: 0598]<br>P.O. Box 30 (Sarkiniem entie 3)<br>00211 HELSINKI<br>Finnland                                                                                                    |
| ATEX Benannte Stelle für Qualitätssicherung                                                                                                    |
| SGS FIMCO OY [Nummer der benannten Stelle: 0598]<br>P.O. Box 30 (Sarkiniementie 3)<br>00211 HELSINKI<br>Finnland                                                                                                    |
| Saile 4 year 4                                                                                                    |

## 5.15 China RoHS Tabelle

| List of 3051 Parts with China RoHS Concentration above MCVs |                             |                      |                      |                                          |                                              |                                                      |  |
|-------------------------------------------------------------|-----------------------------|----------------------|----------------------|------------------------------------------|----------------------------------------------|------------------------------------------------------|--|
|                                                             | 有害物质 / Hazardous Substances |                      |                      |                                          |                                              |                                                      |  |
| 部件名称<br>Part Name                                           | 铅<br>Lead<br>(Pb)           | 汞<br>Mercury<br>(Hg) | 镉<br>Cadmium<br>(Cd) | 六价铬<br>Hexavalent<br>Chromium<br>(Cr +6) | 多溴联苯<br>Polybrominated<br>biphenyls<br>(PBB) | 多溴联苯醚<br>Polybrominated<br>diphenyl ethers<br>(PBDE) |  |
| 电子组件<br>Electronics<br>Assembly                             | x                           | ο                    | 0                    | О                                        | 0                                            | ο                                                    |  |
| 壳体组件<br>Housing<br>Assembly                                 | о                           | о                    | 0                    | О                                        | 0                                            | ο                                                    |  |
| 传感器组件<br>Sensor<br>Assembly                                 | x                           | о                    | ο                    | о                                        | ο                                            | 0                                                    |  |

含有China RoHS 管控物质超过最大浓度限值的部件型号列表 3051 List of 3051 Parts with China RoHS Concentration above MCVs

本表格系依据SJ/T11364的规定而制作.

This table is proposed in accordance with the provision of SJ/T11364.

O: 意为该部件的所有均质材料中该有害物质的含量均低于GB/T 26572所规定的限量要求.

O: Indicate that said hazardous substance in all of the homogeneous materials for this part is below the limit requirement of GB/T 26572.

X: 意为在该部件所使用的所有均质材料里,至少有一类均质材料中该有害物质的含量高于GB/T 26572所规定的限量要求. X: Indicate that said hazardous substance contained in at least one of the homogeneous materials used for this part is above the limit requirement of GB/T 26572.

| 部件名称<br>Part Name               | 组装备件说明<br>Spare Parts Descriptions for Assemblies                                                                              |
|---------------------------------|----------------------------------------------------------------------------------------------------|
| 电子组件<br>Electronics<br>Assembly | 电子线路板组件 Electronic Board Assemblies<br>端子块组件 Terminal Block Assemblies<br>升级套件 Ugprade Kits<br>液晶显示屏或本地操作界面 LCD or LOI Display |
| 壳体组件<br>Housing<br>Assembly     | 电子外壳 Electrical Housing                                                                                                    |
| 传感器组件<br>Sensor<br>Assembly     | 传感器模块 Sensor Module                                                                                                    |

# 

Kurzanleitung 00825-0105-4774, Rev. KA Januar 2020

#### Deutschland

Emerson Automation Solutions Emerson Process Management GmbH & Co. OHG 40764 Langenfeld (Rhld.) Deutschland

🕕 +49 (0) 2173 3348 - 0

🙃 +49 (0) 2173 3348 - 100

🙄 www.emersonprocess.de

#### Schweiz

Emerson Automation Solutions Emerson Process Management AG Blegistrasse 21 6341 Baar-Walterswil Schweiz

🕕 +41 (0) 41 768 6111

🕞 +41 (0) 41 761 8740

🙄 www.emersonprocess.ch

#### Österreich

Emerson Automation Solutions Emerson Process Management AG Industriezentrum NÖ Süd Straße 2a, Objekt M29 2351 Wr. Neudorf Österreich +43 (0) 2236-607 +43 (0) 2236-607 44

🙄 www.emersonprocess.at

in Linkedin.com/company/Emerson-Automation-Solutions

Twitter.com/Rosemount\_News

🖪 Facebook.com/Rosemount

🔛 Youtube.com/user/

RosemountMeasurement

©2020 Emerson. All rights reserved.

Emerson Terms and Conditions of Sale are available upon request. The Emerson logo is a trademark and service mark of Emerson Electric Co. Rosemount is a mark of one of the Emerson family of companies. All other marks are the property of their respective owners.

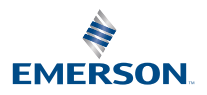

ROSEMOUNT